## Presentación

La Comisión Asesora Presidencial para la Integridad Pública y Transparencia tiene, entre sus principales funciones, asesorar a los distintos servicios públicos en materias de integridad pública, probidad y transparencia en el ejercicio de la función pública, contribuyendo al fortalecimiento y promoción de dichas materias.

Junto a lo anterior, le corresponde generar estrategias para lograr el incremento en la calidad del servicio público a través de asesorías, fomentando de esa forma la defensa y promoción de los derechos de las personas ante los órganos de la Administración del Estado.

Entre medidas para profundizar en los estándares de probidad y transparencia, y en el ámbito de aplicación de la ley N° 20.730 que regula el lobby y las gestiones de intereses particulares ante las autoridades y funcionarios, y su reglamento, se encuentra una mejora sustancial en la plataforma de la Ley del Lobby.

Estas mejoras se enfocan en la arquitectura de la plataforma, brindar funciones de accesibilidad para personas con discapacidad visual, diseño de gestión de múltiples idiomas y análisis y el diseño de mejoras al Portal para los distintos perfiles:

- a. Sujetos pasivos
- b. Asistentes técnicos
- c. Digitadores
- d. Auditores
- e. Administrador institucional
- f. Super administrador
- g. Sujeto Activo/Ciudadano

El equipo de la Comisión Asesora Presidencial para la de Integridad Pública y Transparencia, pone a disposición el siguiente Manual, como una herramienta de apoyo para la utilización de la plataforma ley del lobby.

# ¿Qué encontrarás en este manual?

| 1.                                                                 | Gl                                                                  | losario:                                                                                                    |
|--------------------------------------------------------------------|---------------------------------------------------------------------|----------------------------------------------------------------------------------------------------|
| 2.                                                                 | Ge                                                                  | estión de la Plataforma                                                                                                    |
| a                                                                  | I)                                                                  | Ingreso a la Plataforma3                                                                                                    |
| t                                                                  | )                                                                   | Recuperación de clave de ingreso5                                                                                                    |
| 3.                                                                 | Ac                                                                  | dministrador Institucional                                                                                                    |
| a                                                                  | I)                                                                  | Creación de sujeto pasivo 6                                                                                                    |
| Ł                                                                  | )                                                                   | Visualización de audiencias8                                                                                                    |
|                                                                    | i.                                                                  | Solicitudes recibidas:9                                                                                                    |
|                                                                    | ii.                                                                 | Registro realizadas11                                                                                                    |
| c                                                                  | :)                                                                  | Visualización de donativos12                                                                                                    |
|                                                                    | i.                                                                  | Creación de nuevo donativo12                                                                                                    |
| С                                                                  | I)                                                                  | Visualización de viajes13                                                                                                    |
|                                                                    | i.                                                                  | Creación de nuevo viaje14                                                                                                    |
| e                                                                  | e)                                                                  | Reportes                                                                                                    |
| f                                                                  | ) Fu                                                                | nción Calendario                                                                                                    |
|                                                                    |                                                                     |                                                                                                    |
| 4.                                                                 | Su                                                                  | ujeto Pasivo y Asistente Técnico17                                                                                                    |
| <b>4.</b><br>a                                                     | Su                                                                  | ujeto Pasivo y Asistente Técnico                                                                                                    |
| <b>4.</b><br>a                                                     | Su<br>1)<br>i.                                                      | ujeto Pasivo y Asistente Técnico                                                                                                    |
| <b>4.</b><br>a                                                     | Su<br>i)<br>i.<br>ii.                                               | <b>Jjeto Pasivo y Asistente Técnico</b> 17Audiencias17Revisión de audiencias recibidas17Respuesta a una solicitud de audiencia18                                                                                                    |
| <b>4.</b><br>a                                                     | Su<br>i)<br>ii.<br>iii.                                             | ujeto Pasivo y Asistente Técnico       17         Audiencias       17         Revisión de audiencias recibidas       17         Respuesta a una solicitud de audiencia       18         Publicación de una audiencia realizada       23                                                                                                    |
| <b>4.</b>                                                          | Su<br>i)<br>ii.<br>iii.<br>iii.                                     | ujeto Pasivo y Asistente Técnico17Audiencias17Revisión de audiencias recibidas17Respuesta a una solicitud de audiencia18Publicación de una audiencia realizada23Cancelar o suspender una audiencia aceptada27                                                                                                    |
| <b>4</b> .                                                         | Su<br>i.<br>ii.<br>iii.<br>iv.<br>o)                                | ujeto Pasivo y Asistente Técnico17Audiencias17Revisión de audiencias recibidas17Respuesta a una solicitud de audiencia18Publicación de una audiencia realizada23Cancelar o suspender una audiencia aceptada27Registro de un donativo31                                                                                                    |
| <b>4.</b><br>a                                                     | Su<br>i)<br>ii.<br>iii.<br>iii.<br>))                               | ujeto Pasivo y Asistente Técnico       17         Audiencias       17         Revisión de audiencias recibidas       17         Respuesta a una solicitud de audiencia       18         Publicación de una audiencia realizada       23         Cancelar o suspender una audiencia aceptada       27         Registro de un donativo       31         Registro de viajes       36                                                                                                    |
| <b>4.</b><br>a<br>b<br>c<br>c                                      | Su<br>i.<br>ii.<br>iii.<br>iv.<br>))                                | ujeto Pasivo y Asistente Técnico       17         Audiencias       17         Revisión de audiencias recibidas       17         Respuesta a una solicitud de audiencia       18         Publicación de una audiencia realizada       23         Cancelar o suspender una audiencia aceptada       27         Registro de un donativo       31         Registro de viajes       36         Configuraciones       41                                                                                                    |
| <b>4.</b><br>k<br>c<br>c                                           | Su<br>i.<br>ii.<br>iii.<br>iv.<br>))<br>))<br>i.                    | ujeto Pasivo y Asistente Técnico       17         Audiencias       17         Revisión de audiencias recibidas       17         Respuesta a una solicitud de audiencia       18         Publicación de una audiencia realizada       23         Cancelar o suspender una audiencia aceptada       27         Registro de un donativo       31         Registro de viajes       36         Configuraciones       41         Mi perfil:       42                                                                                                    |
| <b>4.</b><br>a<br>k<br>c<br>c                                      | Su<br>i.<br>ii.<br>iii.<br>iv.<br>))<br>;)<br>i)<br>i.<br>ii.       | Jjeto Pasivo y Asistente Técnico17Audiencias17Revisión de audiencias recibidas17Respuesta a una solicitud de audiencia18Publicación de una audiencia realizada23Cancelar o suspender una audiencia aceptada27Registro de un donativo31Registro de viajes36Configuraciones41Mi perfil:42Función Calendario46                                                                                                    |
| <ol> <li>a</li> <li>k</li> <li>c</li> <li>c</li> <li>5.</li> </ol> | Su<br>i.<br>ii.<br>iii.<br>iv.<br>))<br>i)<br>i.<br>i.<br>Pr        | ujeto Pasivo y Asistente Técnico       17         Audiencias       17         Revisión de audiencias recibidas       17         Respuesta a una solicitud de audiencia       18         Publicación de una audiencia realizada       23         Cancelar o suspender una audiencia aceptada       27         Registro de un donativo       31         Registro de viajes       36         Configuraciones       41         Mi perfil:       42         Función Calendario       46         reguntas frecuentes       47                                                                            |
| 4.<br>a<br>k<br>c<br>c<br>5.<br>a                                  | Su<br>i.<br>ii.<br>iii.<br>iv.<br>))<br>i)<br>i.<br>ii.<br>Pr       | Jjeto Pasivo y Asistente Técnico17Audiencias17Revisión de audiencias recibidas17Respuesta a una solicitud de audiencia18Publicación de una audiencia realizada23Cancelar o suspender una audiencia aceptada27Registro de un donativo31Registro de viajes36Configuraciones41Mi perfil:42Función Calendario46reguntas frecuentes47Sujeto pasivo y activo47                                                                                                    |
| 4.<br>a<br>t<br>c<br>c<br>5.<br>a<br>t                             | Su<br>i.<br>ii.<br>iii.<br>iv.<br>))<br>i)<br>i.<br>ii.<br>Pr<br>)) | Jjeto Pasivo y Asistente Técnico       17         Audiencias       17         Revisión de audiencias recibidas       17         Respuesta a una solicitud de audiencia       18         Publicación de una audiencia realizada       23         Cancelar o suspender una audiencia aceptada       27         Registro de un donativo       31         Registro de viajes       36         Configuraciones       41         Mi perfil:       42         Función Calendario       46         reguntas frecuentes       47         Sujeto pasivo y activo       47         Asistente técnico       48 |

# 1. Glosario:

- 1. Administrador de la plataforma: usuario/a designado por la institución para gestionar los perfiles de usuarios/as internos de la plataforma.
- 2. Asistente técnico: usuario/a con rol de apoyo designado por un sujeto pasivo para colaborar en la gestión y carga de datos en la plataforma.
- 3. Audiencia: acto de oír en la cual el sujeto pasivo de lobby recibe a un lobbista o gestor de intereses particulares, en forma presencial o virtual (por medio de una video conferencia audiovisual), para tratar alguna de las materias reguladas en la ley, en la oportunidad y modo que disponga el sujeto pasivo.
- 4. Donativo: regalo realizado a un sujeto pasivo.
- 5. Encomendación: Acción de derivación que se puede realizar cuando se acepta una solicitud de audiencia.
- 6. Igualdad de trato: principio rector de la Ley de Lobby regulado en su artículo 8°, de acuerdo al cual el sujeto pasivo no está obligado a conceder audiencias, pero si lo hace respecto a una materia, debe concederla a todos quienes la soliciten sobre el mismo asunto, con respeto y deferencia concediendo a estos un tiempo adecuado para exponer sus peticiones.
- 7. Lobby y gestión de interés particular: según el artículo 2° de la ley N° 20.730, es aquella gestión o actividad remunerada (lobby), o no remunerada (gestión de interés particular) ejercida por personas naturales o jurídicas, chilenas o extranjeras, que tiene por objeto promover, defender o representar cualquier interés particular, para influir en las decisiones que, en el ejercicio de sus funciones, deban adoptar los sujetos pasivos.
- 8. Sujeto activo: quienes realizan gestiones de lobby o gestión de interés particular ante los sujetos pasivos, según los numerales 4) y 5) de la ley 20.730.
- Sujeto pasivo: las autoridades y funcionarios/as frente a los cuales se realiza lobby o gestión de interés particular, los cuales deben cumplir con los deberes de registro y transparencia que establece la ley, establecidos en los artículos 3° y 4° de la ley N° 20.730.

# 2. Gestión de la Plataforma

a) Ingreso a la Plataforma

Para acceder a la plataforma de lobby deberá ingresar al enlace <u>https://www.leylobby.gob.cl/admin/auth/prelogin-funcionarios</u> donde se desplegará la vista principal de la plataforma encontrando dos formas de ingreso, "**Usuario registrado" o "ClaveÚnica"**.

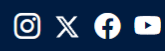

| Bien     | ivenido a la Plataforma                          | Ley del Lobby                                                          |       |
|----------|--------------------------------------------------|------------------------------------------------------------------------|-------|
| Esta pla | taforma permite gestionar audiencias, viajes y d | lonativos de acuerdo a lo establecido en la Ley Nº 20.730 y su reglame | ento. |
| Ingres   | o Funcionario                                    |                                                                        |       |
|          |                                                  |                                                                        |       |
|          | Clave Única                                      | Usuario Registrado                                                     |       |
|          |                                                  |                                                                        |       |
|          | (b) Claverinica                                  | Ingresar                                                               |       |

Plataforma Ley de Lobby

- 1. Si selecciona el ingreso como "Usuario Registrado" se desplegará el formulario que se muestra en la siguiente pantalla, el cual deberá completar con la información requerida.
- La clave se genera automáticamente cuando los sujetos pasivos son creados por primera vez, de no contar con esta puede solicitarla al correo lobby@<u>minsegpres.gob.cl</u>

| ← Volver                                      | nicio Sesión         |                                     |
|-----------------------------------------------|----------------------|-------------------------------------|
| RUN/Pasaporte<br>Ej: 12345678-9<br>Contraseña | País emisor<br>Chile | Plataforma<br>Ley de Lobby          |
|                                               |                      | Siguenos en nuestras Redes Sociales |
| [                                             | Iniciar Sesión       | 0 😏 🖗 🗖                             |
|                                               | Recuperar Contraseña |                                     |

Si selecciona el ingreso mediante el uso de "ClaveÚnica", será derivado a la plataforma de "ClaveÚnica" para su autenticación.

| 🕲 ClaveÚnica                                                   | • A- A+               |  |  |  |  |  |  |  |
|----------------------------------------------------------------|-----------------------|--|--|--|--|--|--|--|
| Ley del                                                        | Lobby                 |  |  |  |  |  |  |  |
| Ingresa tu RUN                                                 |                       |  |  |  |  |  |  |  |
| Ingresa tu ClaveÚnica                                          | Ingresa tu ClaveÚnica |  |  |  |  |  |  |  |
| <u>Recupera tu ClaveÚnica</u><br><u>Solicita tu ClaveÚnica</u> |                       |  |  |  |  |  |  |  |
| INGR                                                           | RESA                  |  |  |  |  |  |  |  |
| <u>Ayuda al 600</u>                                            | <u>0 360 33 03</u>    |  |  |  |  |  |  |  |

b) Recuperación de clave de ingreso

Primero debe acceder a "Recuperar Contraseña":

| 間開                |                         | Inicio Sesión        |                                               |  |
|-------------------|-------------------------|----------------------|-----------------------------------------------|--|
| rma<br>Lobby      | Pla <sup>r</sup><br>Ley | País emisor<br>Chile | RUN/Pasaporte<br>Ej: 12345678-9<br>Contraseña |  |
| as Redes Sociales | Siguenos e              |                      |                                               |  |
| () 🗖              | 6                       | Iniciar Sesión       |                                               |  |
|                   |                         | Recuperar Contraseña | 2                                             |  |

Posteriormente debe incorporar su correo electrónico y presionar "Restablecer contraseña":

| Plataforma<br>Ley de Lobby |                                           |
|----------------------------|-------------------------------------------|
|                            |                                           |
|                            | Restablecer Contraseña                    |
|                            | Correo electrónico                        |
|                            | usuario@dominio.cl Restablecer contraseña |
|                            |                                           |

Luego deberá dirigirse a su correo electrónico y acceder al enlace que se le enviará. Dicho enlace le redireccionará a un breve formulario que tendrá que completar para restablecer su contraseña:

# 3. Administrador Institucional

a) Creación de sujeto pasivo

Para registrar un nuevo sujeto pasivo, puede acceder a través de la pestaña "Sujetos" o bien mediante las acciones rápidas de la página principal en "Registrar

## a un sujeto pasivo".

| Audiencias - Viajes Donativos | Sujetos - Administración -                                           |                                  | 🛗 🔞 🔹 Sebastián Moya -                       |
|-------------------------------|----------------------------------------------------------------------|----------------------------------|----------------------------------------------|
| Plataforma<br>Ley de Lobby    | Sujetos Pasivos<br>Solicitudes de Sujetos Pasivos<br>Sujetos Activos | Has ingresado como Administrador | Institucional - Comisión Nacional de Energía |
| Inicio<br>Accesos Directos    |                                                                      |                                  |                                              |
| REGISTRAR A UN SUJETO PASIVO  | HERRAMIENTAS ADMINISTRATIVAS                                         | EDITAR INSTITUCIÓN               | VER SITIO DE TRANSPARENCIA                   |

Una vez que haya ingresado a "Sujetos pasivos", en la parte superior derecha de la pantalla estará la opción "+ Agregar nuevo" y se desplegará el formulario para el registro de sujeto pasivo.

| Audiencias - Viajes                                                                                 | Donativos Sujetos - Administración -                                          | 🛗 🔞 🔹 Sebastián Moya 🗸                                                        |
|----------------------------------------------------------------------------------------------------|-------------------------------------------------------------------------------|-------------------------------------------------------------------------------|
| Plataforma<br>Ley de Lobby                                                                          |                                                                               | Has ingresado como Administrador Institucional - Comisión Nacional de Energía |
| Inicio / Cargos Pasivos<br>Sujetos Pasivos<br>Solicitudes de<br>incorporación de<br>anorporación de | Registro de Sujetos Pasivos                                                   | + Agregar nuevo                                                               |
| Letos Activos                                                                                       | Sujeto Pasivo:<br>Seleccione nombre   Fecha Desde: Fecha Desde Buscar Limpiar | Cargo                                                                         |

Deberá completar el formulario con los datos solicitados y finalizar haciendo clic en el botón "Guardar". El sujeto pasivo ya se habrá creado. De no contar con la fecha de término del cargo puede dejarla en blanco y actualizarla cuando cuente con este dato.

| Audiencias - Víajes Donativos Sujetos - Administración - | 🛗 🔞 - Sebastián Moya -                                                        |
|----------------------------------------------------------|-------------------------------------------------------------------------------|
| Plataforma<br>Ley de Lobby                               | Has ingresado como Administrador Institucional - Comisión Nacional de Energía |
| Inicio / Cargos Pasivos / Crear                          |                                                                               |
| 1. Información Personal                                  |                                                                               |
| Identificación                                           |                                                                               |
| Chile ~                                                  | ej. 12345678-9                                                                |
| Nombres                                                  | Apellidos                                                                     |
| ej. Juan                                                 | ej. Pérez                                                                     |
| E-Mail                                                   | Teléfono                                                                      |
| ej. usuario@servicio.gob.cl                              | ej. 21234567                                                                  |
| Institución<br>Comisión Nacional de Energía<br>Categoría |                                                                               |
| Seleccione una                                           | ~                                                                             |
| Cargo                                                    |                                                                               |
| ej. Jefe de Servicio                                     |                                                                               |
| Jefe de Servicio ○ Sí ® No                               |                                                                               |
| Fecha de Inicio                                          | Fecha de Término                                                              |
| Seleccione una fecha                                     | Dejar en blanco si continua vigente en el cargo                               |
| Link a Resolución                                        |                                                                               |
| http://                                                  |                                                                               |
| Detalle Resolución                                       |                                                                               |
|                                                          |                                                                               |
|                                                          | Cancelar Guardar                                                              |

b) Visualización de audiencias

A través de la pestaña "Audiencias" podrá acceder a dos secciones: "Solicitudes recibidas" y "Registro realizadas".

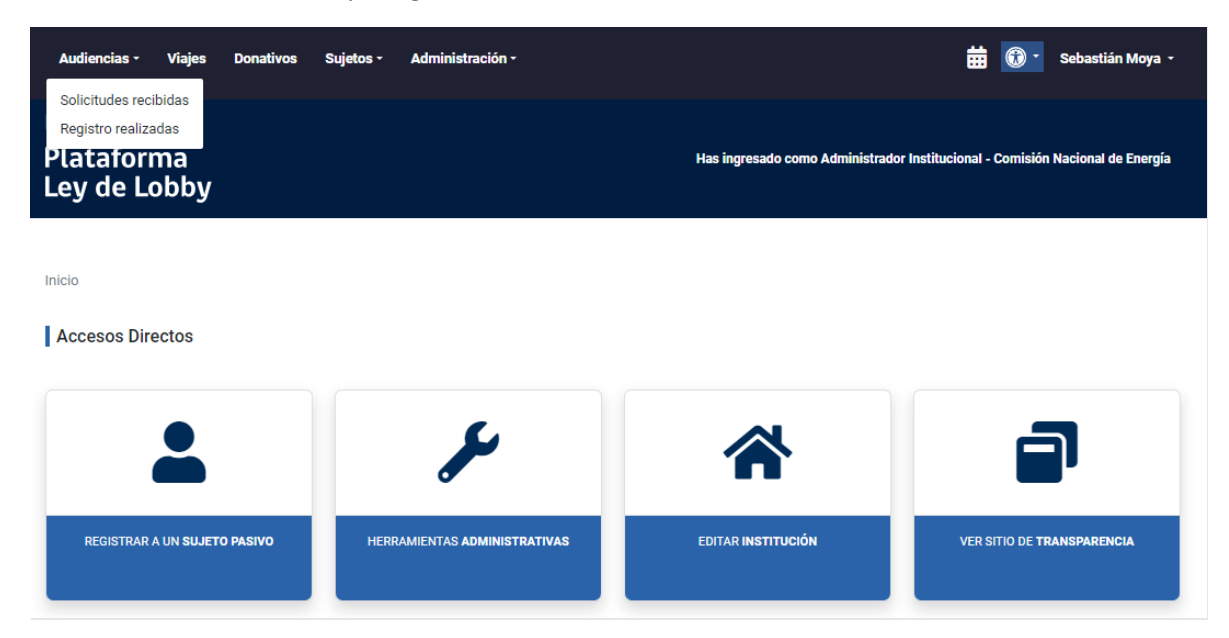

## i. Solicitudes recibidas:

Acá podrá visualizar todas las solicitudes de audiencias de los sujetos pasivos de su institución, a través de la opción "Ver Solicitud" podrá acceder al detalle completo de la solicitud.

Inicio / Solicitudes de Audiencia

| Solicitudes of                                                                                                    | le audiencias | recibidas           |                       |                |                    |                                                       | + N                | lueva Solicitu | d de Audiencia |  |
|----------------------------------------------------------------------------------------------------|---------------|---------------------|-----------------------|----------------|--------------------|-------------------------------------------------------|--------------------|----------------|----------------|--|
| Sujeto pasivo por i                                                                                                    | nstitución:   |                     |                       |                |                    |                                                       |                    |                |                |  |
| Seleccione suje                                                                                                    | to pasivo     |                     |                       |                |                    |                                                       |                    |                | ~              |  |
|                                                                                                    |               |                     |                       |                |                    |                                                       |                    |                |                |  |
| Búsqueda por folic                                                                                                    | c             | Estado:             |                       | Col            | or:                |                                                       | Medio Contac       | to:            |                |  |
| Ingrese folio                                                                                                    |               | Seleccion           | e una estado          | ~ s            | eleccione un color | ~                                                     | Seleccione         | un contacto    | ~              |  |
| Filtrar       Limpiar         Yerde       Solicitudes de audiencia que han ingresado y que llevan 1 día en espera de respuesta (vigente)         Junito       Solicitudes de audiencia que han ingresado y que llevan 2 días en espera de respuesta (vigente)         Bolio       Solicitudes de audiencia que han ingresado y que llevan 2 días en espera de respuesta (vigente/útlimo día para pronunciarse)         Reg       Solicitudes de audiencia que han ingresado y que llevan 3 días en espera de respuesta (vigente/útlimo día para pronunciarse)         Aud       Solicitudes de audiencia que han ingresado y que llevan 4 días o más en espera de respuesta (vencido) |               |                     |                       |                |                    |                                                       |                    |                |                |  |
| Folio                                                                                                    | Fecha ingreso | Fecha de Respuesta* | Fecha agendada        | Medio Contacto | Sujeto Pasivo      | Sujeto Activo Titular                                 |                    | Estado         | Acciones       |  |
| AU001AW1497100                                                                                                    | 12-01-2024    | 15-01-2024          | 18-01-2024 15:30 hrs. | Email          | Marco Mancilla     | Paulina COX 🚺<br>Representa a: Parque Eólico (        | Cabo Leones I S.A. | Aceptada       | Ver Solicitud  |  |
| AU001AW1494611                                                                                                    | 09-01-2024    | 10-01-2024          | 16-01-2024 16:30 hrs. | Email          | Marco Mancilla     | Iván Chaparro 🚺<br>Representa a: Interchile S.A.      |                    | Aceptada       | Ver Solicitud  |  |
| AU001AW1494166                                                                                                    | 09-01-2024    | 09-01-2024          |                       | Email          | Marco Mancilla     | Sergio Díaz 🚯<br>Representa a: DPP Holding C          | nile SpA           | Rechazada      | Ver Solicitud  |  |
| AU001AW1492194                                                                                                    | 04-01-2024    | 08-01-2024          |                       | Email          | Marco Mancilla     | Santiago Portaluppi 🚺<br>Representa a: Santiago Porta | luppi Fernandez    | Rechazada      | Ver Solicitud  |  |

En la columna "Sujeto Activo Titular" tanto el administrador institucional como el sujeto pasivo podrán visualizar todas las audiencias que ha solicitado el sujeto activo a otros sujetos pasivos de otras instituciones, indicando la fecha en que fue solicitada y el estado en la que se encuentra.

| Folio                                                         | Fecha ingreso | Fecha de Respuesta* | Fecha agendada        | Medio Cor | ntacto                 | Sujeto Pasivo                        | Sujeto              | Activo Titular                                        | Estado      | Acciones      |
|---------------------------------------------------------------|---------------|---------------------|-----------------------|-----------|------------------------|--------------------------------------|---------------------|-------------------------------------------------------|-------------|---------------|
| AU001AW1497100                                                | 12-01-2024    | 15-01-2024          | 18-01-2024 15:30 hrs. | Email     |                        | Marco Mancilla                       | Paulina<br>Represen | COX 😗 🛑 ta a: Parque Eólico Cabo Leones I S.A.        | Aceptada    | Ver Solicitud |
| Inicio / Solicitudes de Audiencia / Informacion de Audiencias |               |                     |                       |           |                        |                                      |                     |                                                       |             |               |
| Paulina COX                                                   |               |                     |                       |           |                        |                                      |                     |                                                       |             |               |
| Folio                                                         | Fec           | ha                  | Sujeto Pasivo         |           | Cargo                  |                                      | In                  | ntitucion                                             | Estado      |               |
| AU001AW1497100                                                | 202           | 24-01-12            | Marco Mancilla        |           | Secretari              | o Ejecutivo                          | C                   | omisión Nacional de Energía                           | aceptada    |               |
| AH001AW1435441                                                | 202           | 23-10-11            | Juanpablo Johnson     |           | Coordina<br>Seguimie   | dor del área de<br>ento de Proyectos | SI                  | ubsecretaría de Economía y<br>mpresas de Menor Tamaño | aceptada    |               |
| AU001AW1226398                                                | 202           | 22-10-26            | Marco Mancilla        |           | Secretari              | o Ejecutivo (S)                      | C                   | omisión Nacional de Energía                           | rechazada   |               |
| AU002AW1226389                                                | 202           | 22-10-26            | Diego Pardow Lorenzo  | ,<br>,    | Ministro               | de Energía                           | S                   | ubsecretaría de Energía                               | encomendada |               |
| AU002AW1226389                                                | 202           | 22-10-26            | Johanna Monteiro      |           | Jefa de l<br>Eléctrico | a División de Merca<br>s             | idos Si             | ubsecretaría de Energía                               | cancelada   |               |
| AQ001AW0888548                                                | 202           | 20-11-02            | José Parodi           |           | Asesor G               | abinete Sr. Ministro                 | SI<br>N             | ubsecretaría de Bienes<br>acionales                   | aceptada    |               |
| AQ001AW0129491                                                | 201           | 16-05-05            | Arnaldo Manuel Góme   | z Ruiz    | SEREMI                 | Región de Antofaga:                  | sta N               | ubsecretaría de Bienes<br>acionales                   | aceptada    |               |
| AQ001AW0072180                                                | 201           | 16-01-04            | Arnaldo Manuel Góme   | z Ruiz    | SEREMI                 | Región de Antofaga                   | sta N               | ubsecretaría de Bienes<br>acionales                   | aceptada    |               |
|                                                               |               |                     |                       |           |                        |                                      |                     |                                                       |             |               |

Creación de nueva audiencia

En la parte superior del listado encontrará la opción "+ Nueva Solicitud de Audiencia" que le permitirá ingresar una nueva solicitud de audiencia que no haya sido solicitada por la plataforma.

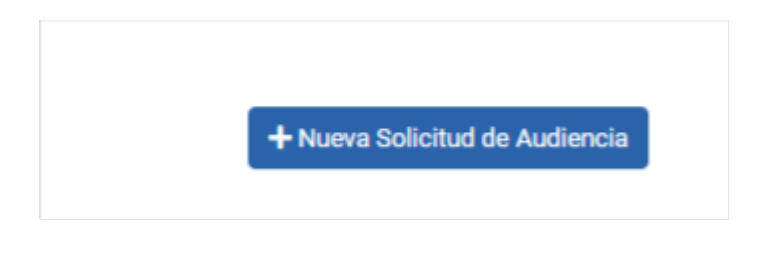

## ii. Registro realizadas

Contiene el listado y detalle de todas las audiencias ya registradas por los sujetos pasivos de su institución.

| Inicio / Audiencias                         |                                           |                                   |                                                  |                       |                             |  |  |  |  |
|---------------------------------------------|-------------------------------------------|-----------------------------------|--------------------------------------------------|-----------------------|-----------------------------|--|--|--|--|
| Registro de Audiencias realizad             | las                                       |                                   |                                                  | + Registra            | r Audiencia (31 pendientes) |  |  |  |  |
| Sujeto pasivo por institución:              |                                           |                                   |                                                  |                       |                             |  |  |  |  |
| ingrese el nombre o apellido del sujeto     | pasivo                                    |                                   |                                                  |                       | ~                           |  |  |  |  |
| Sujeto Pasivo:                              |                                           |                                   | Sujeto Activo:                                   |                       |                             |  |  |  |  |
| Seleccione nombre                           | <ul> <li>Ingrese Rut/Pasaporte</li> </ul> |                                   | Seleccione nombre                                | Ingrese Rut/Pasaporte |                             |  |  |  |  |
| Folio:                                      | Estado:                                   |                                   | Fecha Desde:                                     | Fecha Hasta:          |                             |  |  |  |  |
| Ingrese folio                               | Seleccione una estado                     | ~                                 | 🗯 Fecha Desde                                    | 🗯 Fecha               | Hasta                       |  |  |  |  |
| Buscar                                      |                                           |                                   |                                                  |                       |                             |  |  |  |  |
| Tiene 2 audiencias en estado borrador pendi | ientes de publicar                        |                                   |                                                  |                       |                             |  |  |  |  |
|                                             |                                           |                                   |                                                  |                       |                             |  |  |  |  |
| Folio Fecha St                              | ujeto Pasivo                              | Sujeto Activo                     |                                                  | Estado                | Acciones                    |  |  |  |  |
| MU345AW0124917 H                            | lernan Enrique Fernandez Baltra           | José Tomás Sá<br>Representa a: JO | áenz Saavedra<br>SE TOMAS AGUSTIN SAENZ SAAVEDRA | Borrador              | Editar Eliminar             |  |  |  |  |
| MU345AW0055360 H                            | Borrador Editar Eliminar                  |                                   |                                                  |                       |                             |  |  |  |  |

### • Publicar audiencia

En la parte superior del listado deberá hacer clic en la opción "+ Registrar Audiencia" donde encontrará el listado de audiencias que fueron aceptadas y realizadas de su institución que están pendientes de publicar.

## + Registrar Audiencia (31 pendientes)

## c) Visualización de donativos

A través de la pestaña "Donativos" podrá acceder al listado de todos los donativos registrados por los sujetos pasivos de su institución.

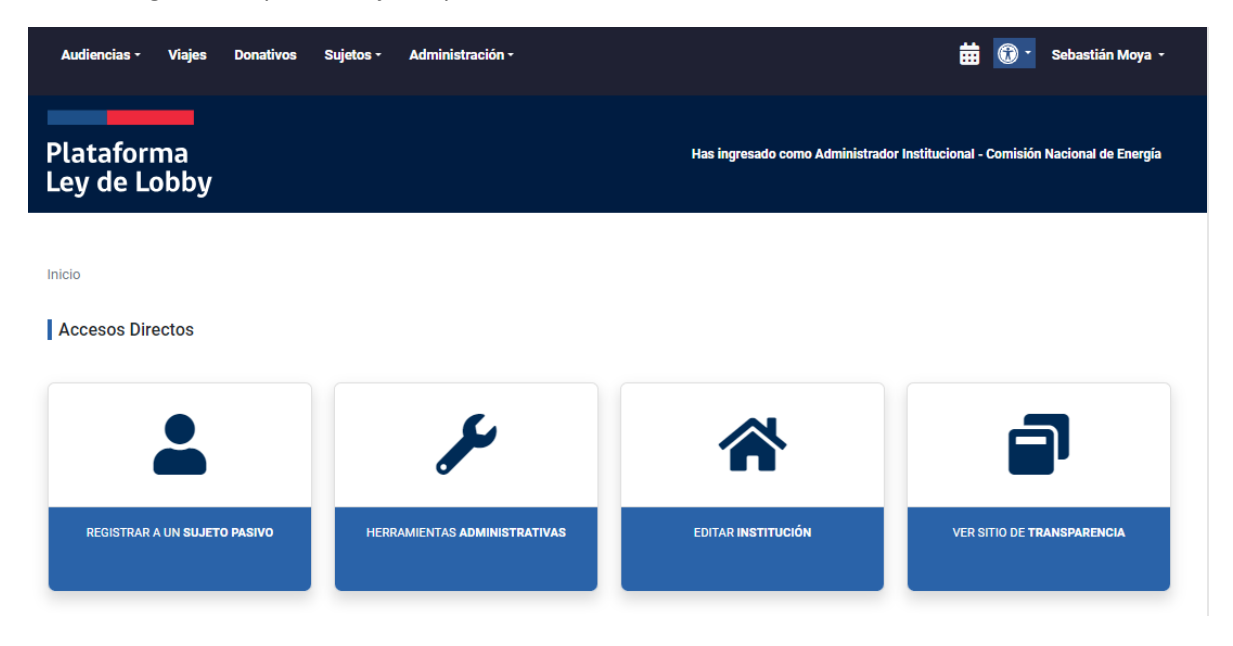

## i. Creación de nuevo donativo

En la parte superior del listado encontrará la opción "+ Agregar donativo" le permitirá ingresar el registro de un nuevo donativo.

Inicio / Donativos

Buscar Limpiar

| Registro de donativos oficiales y protocolares recibidos |                  |                       |  |  |
|----------------------------------------------------------|------------------|-----------------------|--|--|
| Sujeto pasivo por institución:                           |                  |                       |  |  |
| Ingrese el nombre o apellido de                          | el sujeto pasivo |                       |  |  |
| Sujeto Pasivo:                                           |                  |                       |  |  |
| Seleccione nombre                                        | * Ingrese R      | ut/Pasaporte          |  |  |
| Singularización:                                         |                  | Estado:               |  |  |
| Búsqueda                                                 |                  | Seleccione una estado |  |  |
| Fecha Desde:                                             |                  | Fecha Hasta:          |  |  |
| 苗 🛛 Fecha Desde                                          |                  | 🗯 Fecha Hasta         |  |  |

| Fecha          | Sujeto pasivo             | Singularización                                                                                    | Donante                            | Estado    | Acciones        |
|----------------|---------------------------|----------------------------------------------------------------------------------------------------|------------------------------------|-----------|-----------------|
| 09-01-<br>2024 | Paula Poblete<br>Maureira | Libro "Niñez y Pobreza"                                                                            | Fundación Colunga Chile            | Publicado | Editar Eliminar |
| 05-01-<br>2024 | Javiera Toro              | Libro "1970 - 1976, Ministerio de Vivienda y Urbanismo"                                            | Ministerio de Vivienda y Urbanismo | Publicado | Editar          |
| 28-12-<br>2023 | Javiera Toro              | Libro "Por los niños, niñas y adolescentes, a 50 años del Golpe de Estado<br>en Chile ¡Nunca más!" | Corporación OPCION                 | Publicado | Editar          |

## d) Visualización de viajes

A través de la pestaña "Viajes" podrá acceder al listado de todos los viajes registrados por los sujetos pasivos de la institución.

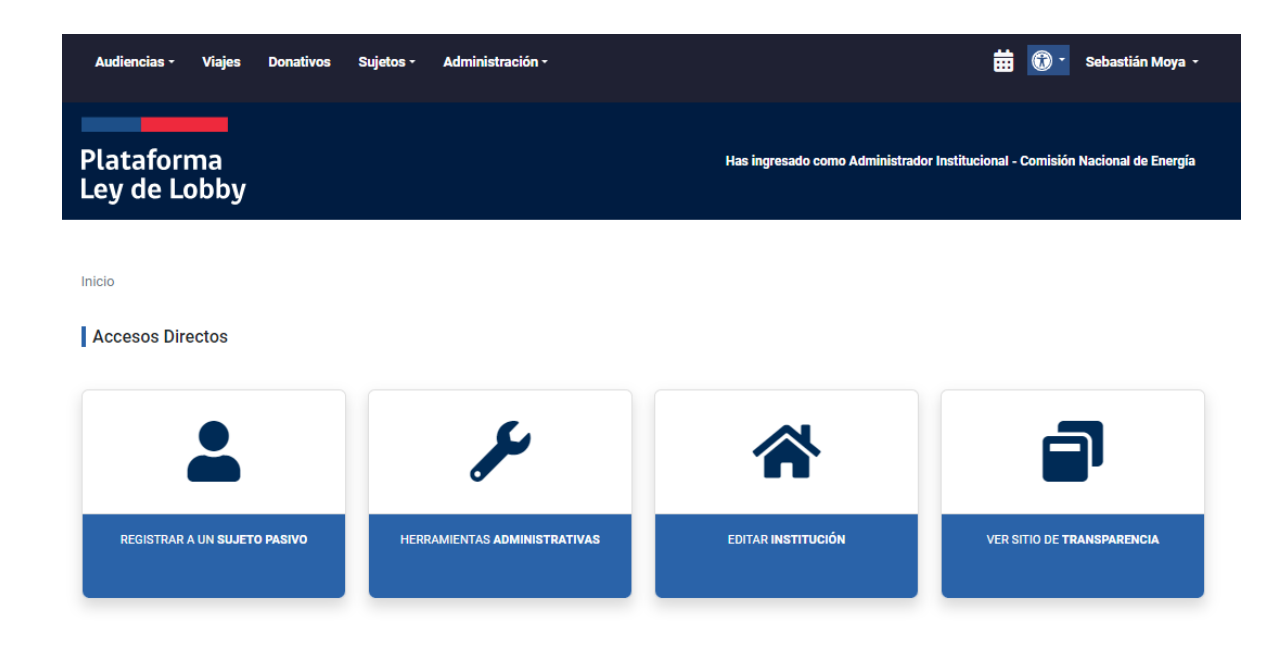

Agregar donativo

~

i. Creación de nuevo viaje

En la parte superior del listado encontrará la opción "+ Agregar viaje" la que le permitirá ingresar el registro de un nuevo viaje.

| Inicio / \         | /iajes             |                    |             |             |         |          |             |             |          |             |            |       |           |    |           |          |           |
|--------------------|--------------------|--------------------|-------------|-------------|---------|----------|-------------|-------------|----------|-------------|------------|-------|-----------|----|-----------|----------|-----------|
| Regist             | ro de via          | jes realizado:     | S           |             |         |          |             |             |          |             |            |       |           |    |           | + Agre   | gar viaje |
| Sujeto pas         | sivo por inst      | itución:           |             |             |         |          |             |             |          |             |            |       |           |    |           |          |           |
| Ingrese            | el nombre          | o apellido del suj | jeto pasivo | 0           |         |          |             |             |          |             |            |       |           |    |           |          | ~         |
| Sujeto Pa          | sivo:<br>ne nombre |                    | *           | Ingrese Rut | ıt/Pas  | asapoi   | rte         |             |          |             |            |       |           |    |           |          |           |
| Búsqueda<br>Búsque | (Objeto, De<br>da  | stino):            |             |             |         |          |             |             |          |             |            |       |           |    |           |          |           |
| Estado:            |                    |                    |             |             | Fe      | echa I   | Desde:      |             |          |             |            | Fecha | i Hasta:  |    |           |          |           |
| Selecci            | one una est        | ado                |             | ~           | I       |          | Fecha [     | Desde       |          |             |            |       | Fecha Has | ta |           |          |           |
| Buscar             | Limpiar            |                    |             |             |         |          |             |             |          |             |            |       |           |    |           |          |           |
| Inicio             | Término            | Sujeto pasivo      | Destino     | Objeto      |         |          |             |             |          |             |            |       |           |    | Estado    | Acciones |           |
| 20-12-<br>2023     | 21-12-<br>2023     | Carolina García    | Hualañé     | Gira a la   | Regió   | ión del  | Maule, er   | n el Marco  | del Pla  | an de Recor | nstrucción |       |           |    | Publicado | Editar   | Eliminar  |
| 20-12-<br>2023     | 21-12-<br>2023     | Javiera Toro       | Talca       | Gabinete    | e Regio | gional y | r otras act | tividades e | en la Re | egión       |            |       |           |    | Publicado | Editar   | Eliminar  |

# e) Reportes

A través de la pestaña "Administración" encontrará opciones de reportería para la gestión interna en donde podrá descargar distintos tipos de reportes.

| Audiencias • Viajes Donativos Sujetos •                                                       | Administración -                                                                             |                                      | 🛱 🔞 - Sebastián Moya -                                       |
|-----------------------------------------------------------------------------------------------|----------------------------------------------------------------------------------------------|--------------------------------------|--------------------------------------------------------------|
| Plataforma<br>Ley de Lobby                                                                    | Institución<br>Usuarios<br>Herramientas Administrativas<br>Reportes<br>Historial envios CPLT | Has ingresado com                    | o Administrador Institucional - Comisión Nacional de Energía |
| Inicio / Reportes                                                                             |                                                                                              |                                      |                                                              |
| Reportes                                                                                      |                                                                                              |                                      |                                                              |
| Listado de reportes disponibles<br>En el siguiente reporte encontrará información acerca de t | bodas las audiencias solicitadas para g                                                      | estión interna y descargable en forr | nato Excel.                                                  |
| Audiencias                                                                                    |                                                                                              | najes                                |                                                              |
| <ul> <li>&gt; Solicitudes con</li> <li>&gt; Audiencias publicadas con</li> </ul>              | > Nóminas Cor                                                                                |                                      | <ul> <li>Nóminas cor</li> <li>Gestión interna</li> </ul>     |
| <b>e</b> Sujetos pasivos                                                                      | <b>≗</b> + Lobbistas y g                                                                     | estores de interés                   | 🕲 Eventos del sistema                                        |
| <ul> <li>&gt; Nómina con</li> <li>&gt; Solicitudes de incorporación con</li> </ul>            | > Nómina coa                                                                                 |                                      | > Gestión interna                                            |
| Administradores institucionales     Gestión interna                                           |                                                                                              |                                      |                                                              |
|                                                                                               |                                                                                              |                                      |                                                              |

Una vez escogido el tipo de reporte que necesita, debe filtrar por fecha de inicio y fecha de término y finalmente "Exportar a Excel".

| Reportes / Solicitudes audiencia               |                                                    |       |                  |
|------------------------------------------------|----------------------------------------------------|-------|------------------|
| Reporte Solicitudes Audiencias                 |                                                    |       |                  |
| (*) Los campos fecha de ingreso y fecha Agenda | da fueron obtenidos según la hora de Chile contine | ntal  |                  |
| Fecha Inicio<br>28-11-2014                     | Fecha Término<br>20-03-2024                        |       |                  |
|                                                |                                                    |       | Buscar           |
| Período reporte:                               |                                                    | Total |                  |
| Fecha de creación entre 28-11-2014 y 20-03-202 | 24                                                 | 4     | Exportar a Excel |

## f) Función Calendario

Para acceder al calendario debe dirigirse al icono ubicado en el costado superior derecho, acá podrá visualizar la agenda de las audiencias aceptadas de todos los sujetos pasivos de su institución:

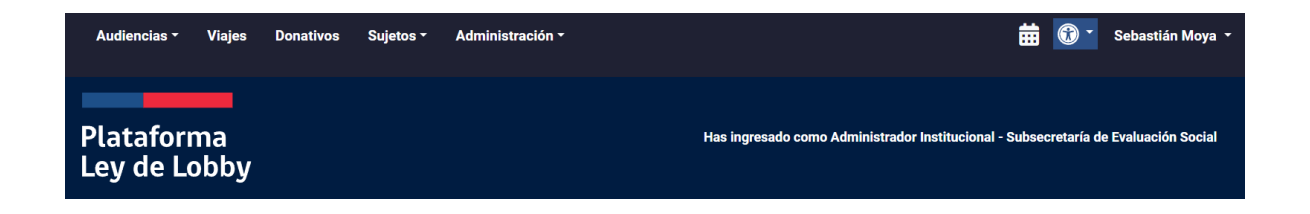

Se desplegará el calendario con la agenda semanal de las audiencias aceptadas:

### Imagen pendiente

Presionando la cita podrá obtener más información de esta y acceder al formulario de la solicitud haciendo clic en el botón "Ver Solicitud":

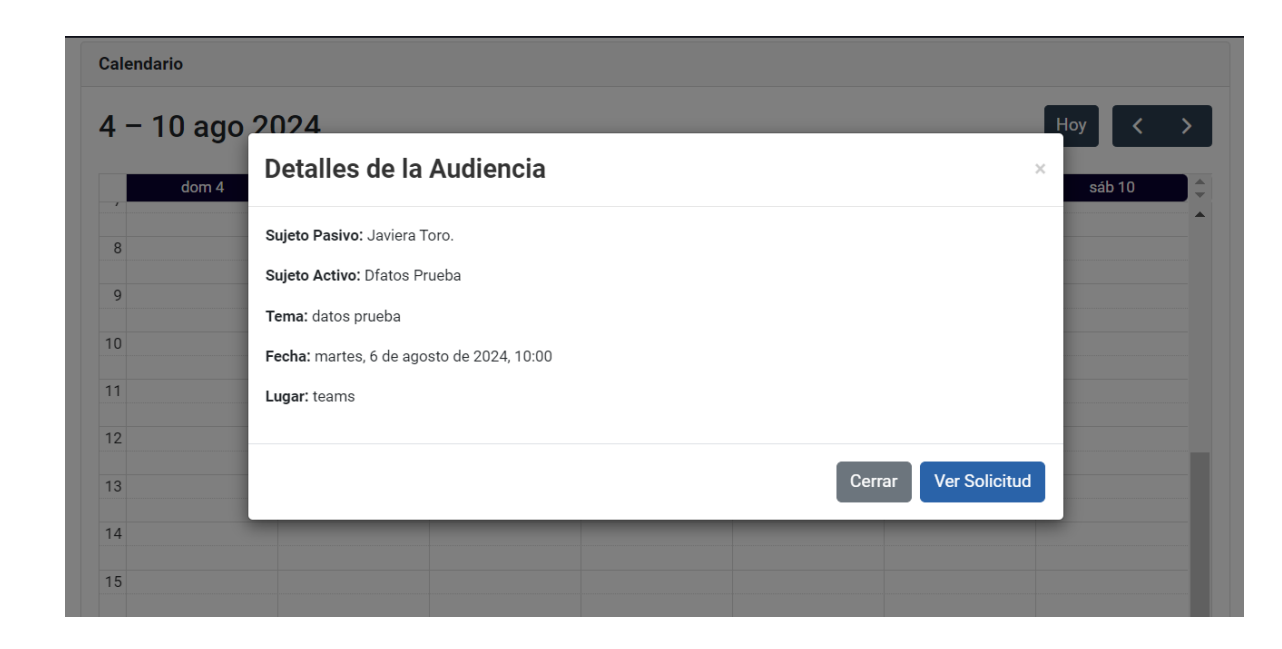

# 4. Sujeto Pasivo y Asistente Técnico

- a) Audiencias
  - i. Revisión de audiencias recibidas

Para acceder a las audiencias recibidas, podrá hacerlo a través de la pestaña "Audiencias" ingresando a "Solicitudes recibidas" o también mediante las acciones rápidas de la página principal en "Ver solicitudes de audiencia".

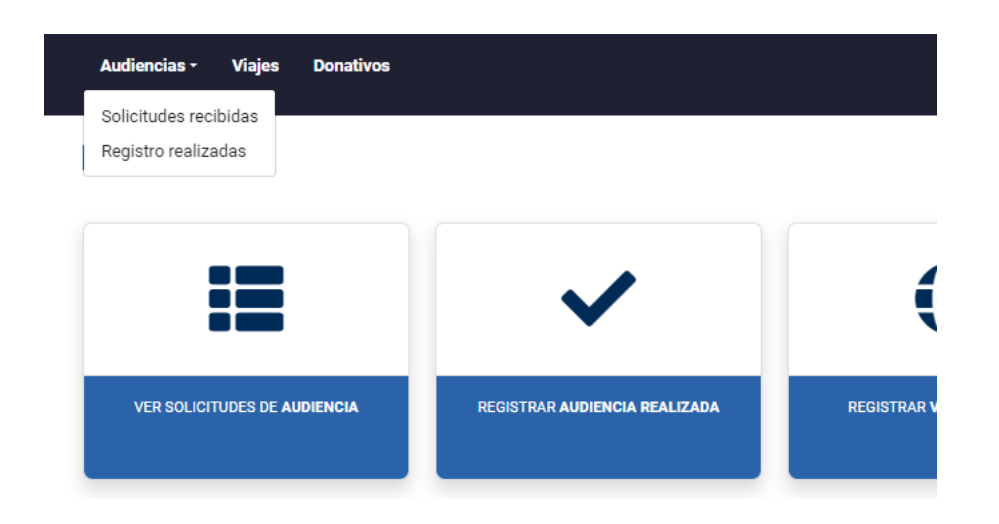

Acá encontrará el listado y detalle de las solicitudes de audiencia recibidas mediante la web. A través de esta sección se gestiona la respuesta a la solicitud de audiencia.

Además, tendrá acceso a un listado con el resumen de las solicitudes de audiencias recibidas.

| Inicio / Solicitudes                                                                              | de Audiencia                                                                                    |                                                                                                    |                                                                                                    |                                                                              |   |                   |                   |      |
|---------------------------------------------------------------------------------------------------|-------------------------------------------------------------------------------------------------|----------------------------------------------------------------------------------------------------|----------------------------------------------------------------------------------------------------|------------------------------------------------------------------------------|---|-------------------|-------------------|------|
| Solicitudes de                                                                                    | audiencias recib                                                                                | bidas                                                                                                    |                                                                                                    |                                                                              |   | + Nueva S         | olicitud de Audie | ncia |
| Búsqueda por folio:                                                                               |                                                                                                 | Estado:                                                                                                    |                                                                                                    | Color:                                                                       |   | Medio Contacto:   |                   | _    |
| Ingrese folio                                                                                     |                                                                                                 | Seleccione una e                                                                                                    | stado 🗸                                                                                                    | Seleccione un color                                                          | ~ | Seleccione un con | tacto             | ~    |
| Verde Solicitudes de<br>Amarillo Solicitudes de<br>Rojo Solicitudes de a<br>Azud Solicitudes de a | audiencia que han ing<br>le audiencia que han i<br>udiencia que han ing<br>udiencia que han ing | gresado y que llevan 1 día e<br>ingresado y que llevan 2 día<br>resado y que llevan 3 días e<br>resado y que llevan 4 días c | in espera de respuesta (vi<br>is en espera de respuesta<br>in espera de respuesta<br>in éspera de respuesta (vi<br>o más en espera de respue | gente)<br>(vigente)<br>gente/último día para pronunciarse)<br>asta (vencido) |   |                   |                   |      |
| Folio                                                                                             | Fecha ingreso                                                                                   | Fecha agendada                                                                                                    | Medio Contacto                                                                                                    | Sujeto Activo Titular                                                        |   | Estado            | Acciones          |      |
| AI007AW1498240                                                                                    | 28-02-2024                                                                                      |                                                                                                    | Email                                                                                                    | Jasmin Bugueño 🕚<br>Representa a: Datos prueba                               |   | Rechazada         | Ver Solicitud     |      |
| AI007AW1498239                                                                                    | 27-02-2024                                                                                      | 27-02-2024 16:30 hrs.                                                                                                    | Email                                                                                                    | Jasmin Bugueño 🚯<br>Representa a: Datos Prueba                               |   | Aceptada          | Ver Solicitud     |      |

El listado de audiencias recibidas contiene las siguientes columnas:

- Folio: corresponde al código único con el cual se identifica una solicitud.
- Fecha de ingreso: fecha en que se registra el ingreso de la solicitud.
- Fecha agendada: fecha en que se realizará la reunión.
- Medio de contacto: medio que el sujeto activo consignó para ser contactado.
- Sujeto activo titular: lobbista o gestor de intereses particulares con quién deberá coordinar los detalles de la solicitud.
- **Estado**: situación en la cual se encuentra la solicitud, pudiendo ser; ingresada, aceptada, rechazada, suspendida o cancelada
- Acciones: opciones disponibles, "Ver Solicitud" muestra el detalle de la solicitud seleccionada.

## ii. Respuesta a una solicitud de audiencia

Una vez que ingrese a solicitudes recibidas de la sección audiencias verá la totalidad de solicitudes de audiencias que ha recibido como sujeto pasivo,

ordenadas por fecha de ingreso. Deberá buscar la solicitud que desea responder, presionando el botón azul "Ver Solicitud":

| Audiencias -                                                                                                    | Viajes Donativos                                                                                      |                                                                                                    |                                                                                                    |                                                                              | <b>#</b> 🔞                                          | Javiera Toro 🝷    |
|----------------------------------------------------------------------------------------------------|----------------------------------------------------------------------------------------------------|----------------------------------------------------------------------------------------------------|----------------------------------------------------------------------------------------------------|------------------------------------------------------------------------------|-----------------------------------------------------|-------------------|
| Plataform<br>Ley de Loi                                                                                                    | na<br>bby                                                                                             |                                                                                                    |                                                                                                    | Has ingresado como S                                                         | ujeto Pasivo - Subsecretaría do                     | Evaluación Social |
| Inicio / Solicitudes                                                                                                    | de Audiencia                                                                                          |                                                                                                    |                                                                                                    |                                                                              |                                                     |                   |
| Solicitudes de                                                                                                    | audiencias recib                                                                                      | idas                                                                                                    |                                                                                                    |                                                                              | + Nueva Solic                                       | itud de Audiencia |
| Búsqueda por folio:                                                                                                    |                                                                                                    | Estado:                                                                                                    |                                                                                                    | Color:                                                                       | Medio Contacto:                                     |                   |
| Ingrese folio                                                                                                    |                                                                                                    | Seleccione una e                                                                                                    | stado 🗸                                                                                                    | Seleccione un color V                                                        | Seleccione un contact                               | • •               |
| Verde         Solicitudes de           Amarilio         Solicitudes de           Rojo         Solicitudes de           Azul         Solicitudes de | e audiencia que han ing<br>de audiencia que han i<br>audiencia que han ingr<br>audiencia que han ingr | gresado y que llevan 1 día «<br>ngresado y que llevan 2 día<br>esado y que llevan 3 días «<br>esado y que llevan 4 días « | en espera de respuesta (vi<br>as en espera de respuesta<br>an espera de respuesta (vi<br>más en espera de respue | gente)<br>(vigente)<br>gente/último día para pronunciarse)<br>esta (vencido) |                                                     |                   |
| Folio                                                                                                    | Fecha ingreso                                                                                         | Fecha agendada                                                                                                    | Medio Contacto                                                                                                   | Suieto Activo Titular                                                        | Fetado                                              | Acciones          |
| AI007AW1498240                                                                                                    | 28-02-2024                                                                                            |                                                                                                    | Email                                                                                                    | Jasmin Bugueño 🚯<br>Representa a: Datos prueba                               | Rechazada                                           | Ver Solicitud     |
| AI007AW1498239                                                                                                    | 27-02-2024                                                                                            | 27-02-2024 16:30 hrs.                                                                                                    | Email                                                                                                    | Jasmin Bugueño 🚺<br>Representa a: Datos Prueba                               | Aceptada                                            | Ver Solicitud     |
| AI007AW1498238                                                                                                    | 26-02-2024                                                                                            |                                                                                                    | Email                                                                                                    | Jasmin Bugueño 🔹<br>Rapresenta a: Jasmín Bugueño                             | Encomendada<br>Encomendada a :<br>Iris Salinas Vega | Ver Solicitud     |
| AI007AW1498055                                                                                                    | 15-01-2024                                                                                            |                                                                                                    | Email                                                                                                    | Fuad Chahin 🚺<br>Representa a: Inmobiliaria Power Center Ltda.               | Ingresada                                           | Ver Solicitud     |

Luego de haber presionado "Ver Solicitud", se desplegará el formulario de audiencia que completó el sujeto activo, donde podrá revisar la información contenida en el formulario y deberá evaluar si aceptará, rechazará o encomendará la solicitud.

• Aceptar

#### 6. Agregue la información adicional que desee

| Puede ingresar como n | náximo 2000 caracteres |                   |                    |            |  |  |
|-----------------------|------------------------|-------------------|--------------------|------------|--|--|
| 7. Especifique detal  | les de la reunión      |                   |                    |            |  |  |
| Forma                 | Seleccione una         |                   |                    |            |  |  |
| Lugar                 |                        |                   |                    |            |  |  |
|                       |                        |                   |                    |            |  |  |
| Comuna                | Seleccione una         |                   |                    |            |  |  |
| Fecha y Hora Inicio   | 🗯 Fecha                | Hora              |                    |            |  |  |
|                       | Editar Solicitud       | Aceptar Solicitud | Rechazar Solicitud | Encomendar |  |  |

Para aceptar la solicitud, primero debe presionar "Editar Solicitud" donde tendrá que completar la información requerida en el punto 7, que dice relación con la forma, lugar, fecha y horario en que desea agendar la audiencia con el solicitante. Una vez completado aquello, debe presionar "Guardar y Aceptar Solicitud":

| Forma              | Videoconferencia                                                                                                    |
|--------------------|----------------------------------------------------------------------------------------------------|
| Lugar              | Mediante plataforma Teams: https://teams.microsoft.com/l/meetup-<br>join/19%3ameeting_NzZIMGZjY2UtYjZmZi002Tc2LTgyZjQtNzFmYzQ00DJhMzU5%40thread.v2/0?         context=%7b%22Tid%22%3a%224d537780-3af0-49c3-bfea-3722b7e24dbf%22%2c%22Oid%22%3a%22f6bd455d-97a2- |
| Comuna             | Santiago Centro                                                                                                    |
| acha y Hora Inicio |                                                                                                    |
|                    | Guardar Cambios Guardar y Aceptar Solicitud Cancelar                                                                                                    |

• Encomendar

Una vez que ingresa una solicitud al presionar en "Ver Solicitud" al final del formulario encontrará el botón encomendar, que consiste en derivar la audiencia a otro sujeto pasivo del mismo organismo:

| δ. Agregue | la in | formación | adicional | que | desee |
|------------|-------|-----------|-----------|-----|-------|
|------------|-------|-----------|-----------|-----|-------|

| ejemplo             |                                                              |                                                              |                                                  |                              |   |
|---------------------|--------------------------------------------------------------|--------------------------------------------------------------|--------------------------------------------------|------------------------------|---|
|                     |                                                              |                                                              |                                                  |                              |   |
|                     |                                                              |                                                              |                                                  |                              |   |
|                     |                                                              |                                                              |                                                  |                              |   |
|                     |                                                              |                                                              |                                                  |                              |   |
| Especifique detal   | les de la reunión                                            |                                                              |                                                  |                              |   |
|                     |                                                              |                                                              |                                                  |                              |   |
| Forma               | Videoconferencia                                             |                                                              |                                                  |                              |   |
|                     | Videocomercinoid                                             |                                                              |                                                  |                              |   |
| Lugar               | Mediante la plataforma Teams: htt                            | ps://teams.microsoft.com/l/me                                | etup-                                            |                              | A |
|                     | join/19%3ameeting_NzZIMGZjY2U<br>context=%7b%22Tid%22%3a%224 | tYjZmZi00ZTc2LTgyZjQtNzFmYz<br>1537780-3af0-49c3-bfea-3722b7 | 2000DJhMzU5%40thread.v<br>7e24dbf%22%2c%220id%22 | 2/0?<br>%3=%22f6bd455d-97=2- |   |
|                     |                                                              | 1357700 3010 4703 6100 372267                                | C2+001/022/02C/022010/022                        |                              | • |
| Comuna              | Algarrobo                                                    |                                                              |                                                  |                              |   |
| Fecha y Hora Inicio | ₩ 2024-02-22                                                 | 0 12:00 pm                                                   |                                                  |                              |   |
| r cond y riord more | 2024 02 22                                                   | • 12.00 pm                                                   |                                                  |                              |   |
|                     |                                                              |                                                              |                                                  |                              |   |
|                     |                                                              |                                                              |                                                  |                              |   |

Luego de presionar "Encomendar", se desplegará el listado de sujetos pasivos del organismo. En ese listado se deberá seleccionar al sujeto pasivo al que se desea derivar la audiencia y luego presionar el botón "Encomendar":

Inicio / Solicitudes de Audiencia / Formulario Solicitud Audiencia / Encomendar

| Seleccione un car                                                            | Seleccione un cargo                                                                                                    |  |  |  |  |  |
|------------------------------------------------------------------------------|----------------------------------------------------------------------------------------------------|--|--|--|--|--|
| Al encomendar se g                                                           | enerarán notificaciones vía correo electrónico a:                                                                                               |  |  |  |  |  |
| <ul><li>Solicitante (er</li><li>Sujeto pasivo</li><li>Nuevo sujeto</li></ul> | n caso que registre correo electrónico como medio de contacto)<br>inicial (usted) y sus asistentes técnicos<br>pasivo y sus asistentes técnicos |  |  |  |  |  |
| Cargo                                                                        | Seleccione uno                                                                                                    |  |  |  |  |  |
|                                                                              | Encomendar Cancelar                                                                                                    |  |  |  |  |  |

• Rechazar

Si desea rechazar la solicitud recibida, debe presionar el botón "Rechazar Solicitud" en el formulario de solicitud:

#### 6. Agregue la información adicional que desee

| Puede ingresar como n | náximo 2000 caracteres |                   |                    |            |  |
|-----------------------|------------------------|-------------------|--------------------|------------|--|
| 7. Especifique detal  | les de la reunión      |                   |                    |            |  |
| Forma                 | Seleccione una         |                   |                    |            |  |
| Lugar                 |                        |                   |                    |            |  |
|                       |                        |                   |                    |            |  |
| Comuna                | Seleccione una         |                   |                    |            |  |
| Fecha y Hora Inicio   | 🗯 Fecha                | • Hora            |                    |            |  |
|                       | Editar Solicitud       | Aceptar Solicitud | Rechazar Solicitud | Encomendar |  |

Luego de presionar "Rechazar Solicitud", se desplegará un cuadro de texto donde debe incorporar el motivo del rechazo de la solicitud:

| ivo | Rechazar solicitud ×                                                                                                    | C |
|-----|----------------------------------------------------------------------------------------------------|---|
| eu  | Está a punto de rechazar esta solicitud de audiencia<br>Se enviará al solicitante, como respuesta del motivo del rechazo,<br>el siguiente mensaje pre definido. Puede modificar este contenido<br>y agregar un mensaje personalizado con el detalle del motivo de<br>rechazo. |   |
| e u | Se rechaza la solicitud de audiencia, ya que no corresponde con las materias asociadas a la Ley<br>de Lobby.                                                                                                    |   |
| e u | Previsualizar email                                                                                                    |   |
| na  | Rechazar solicitud Cancelar                                                                                                    |   |

## iii. Publicación de una audiencia realizada.

Para registrar una audiencia debió previamente haber aceptado la solicitud y haber realizado la misma. Para registrar la audiencia debe hacer clic en el botón "Audiencias" en la parte superior izquierda de la pantalla y luego en la opción "Registro realizadas":

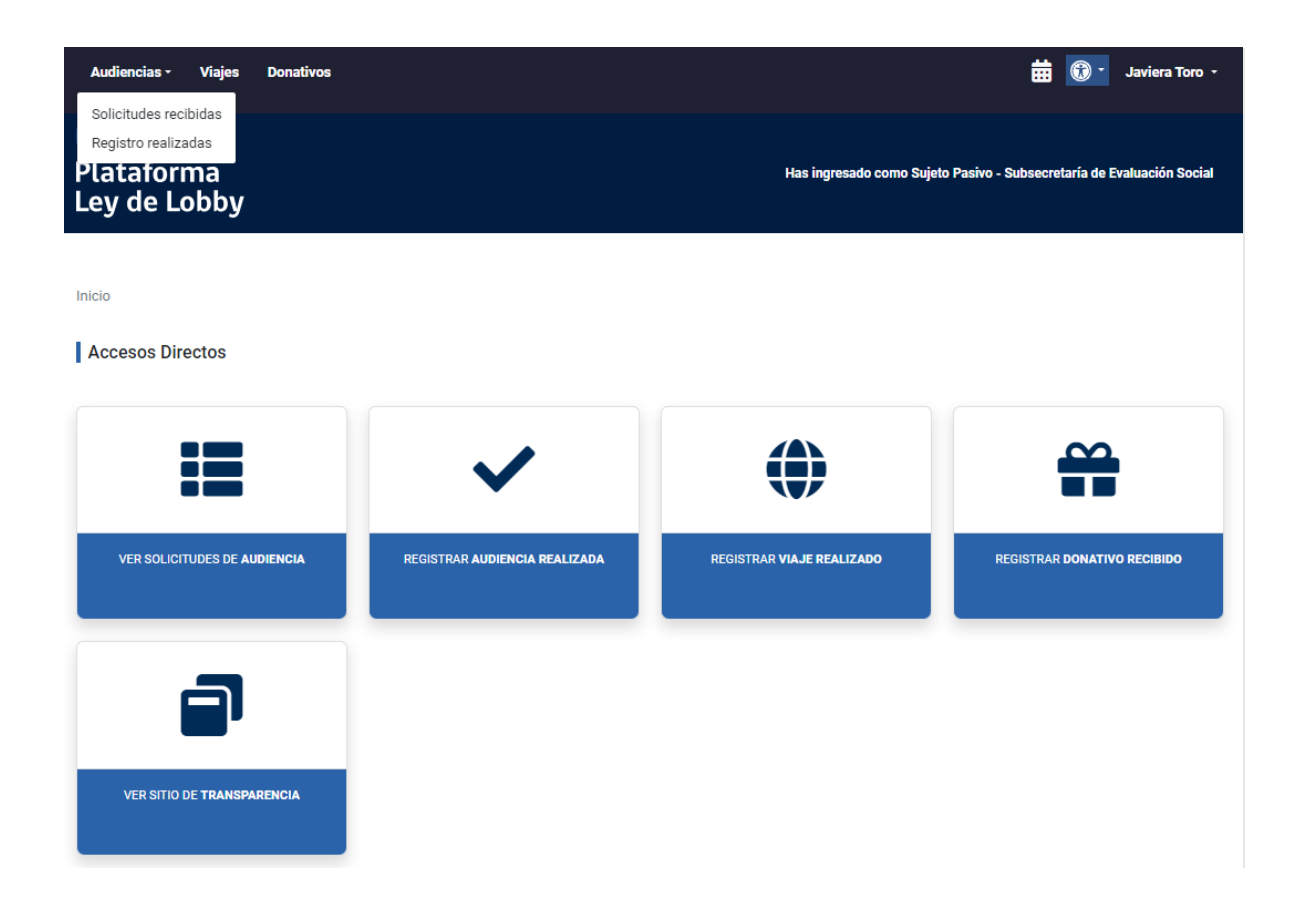

Posteriormente verá la ventana "Registro de Audiencias realizadas" en donde se mostrarán todas las audiencias que haya tenido. De igual forma, podrá filtrar las audiencias en los buscadores:

| Plataforma<br>Ley de Lobb | у                   |                                 |                                                      |               | Has ingresado como Sujet | o Pasivo · | - Subsecretaría de Evaluación Social |
|---------------------------|---------------------|---------------------------------|------------------------------------------------------|---------------|--------------------------|------------|--------------------------------------|
| Inizia ( Audionation      |                     |                                 |                                                      |               |                          |            |                                      |
| Inicio / Audiencias       |                     |                                 |                                                      |               |                          |            |                                      |
| Registro de Audio         | encias realiza      | das                             |                                                      |               |                          | <b>+</b> R | egistrar Audiencia (11 pendientes)   |
| Sujeto Activo:            |                     |                                 |                                                      |               |                          |            |                                      |
| Seleccione nombre         |                     | <ul> <li>Ingrese Rut</li> </ul> | t/Pasaporte                                          |               |                          |            |                                      |
| Folio:                    |                     | Estado:                         |                                                      | Fecha Desde:  |                          | Fecha H    | Hasta:                               |
| Ingrese folio             |                     | Seleccione                      | una estado 🗸 🗸                                       | 🗯 🛛 Fecha Des | sde                      | <b></b>    | Fecha Hasta                          |
| Buscar                    |                     |                                 |                                                      |               |                          |            |                                      |
| Tiene 1 audiencia en es   | tado borrador pendi | ente de publicar                |                                                      |               |                          |            |                                      |
|                           |                     |                                 |                                                      |               |                          |            |                                      |
| Folio                     | Fecha               | Sujeto Pasivo                   | Sujeto Activo                                        |               |                          | Estad      | o Acciones                           |
| AI007AW1498239            | 27-02-2024          | Javiera Toro                    | Jasmin Bugueño<br>Representa a: Datos Prueba         |               |                          | Public     | Editar                               |
| AI007AW1428783            | 18-12-2023          | Javiera Toro                    | Isabel Godoy<br>Representa a: Consejo Nacional Puebl | Colla         |                          | Public     | Editar                               |

Las audiencias se encuentran diferenciadas por dos estados: "Borrador" y "Publicada". Las audiencias en estado "Publicada" ya se encuentran publicadas en la plataforma, es decir, se ha cumplido con la obligación de registro y publicación. Por otro lado, las audiencias en estado "Borrador", son audiencias que fueron realizadas, pero que aún no se encuentran publicadas.

Para publicar una audiencia en estado de "Borrador" debe hacer clic en el botón "Editar":

Plataforma Has ingresado como Sujeto Pasivo - Subsecretaría de Evaluación Social Ley de Lobby Inicio / Audiencias Registro de Audiencias realizadas + Registrar Audiencia (11 pendientes) Sujeto Activo: Seleccione nombre Ingrese Rut/Pasaporte Folio: Fecha Desde: Fecha Hasta: Estado: Ingrese folio Seleccione una estado  $\sim$ 🗯 🛛 Fecha Desde 🛑 🛛 Fecha Hasta Buscar Limpiar Tiene 1 audiencia en estado borrador pendiente de publicar Sujeto Pasivo Acciones Folio Fecha Suieto Activo Estado Jasmin Bugueño AI007AW1498239 Publicada Editar 27-02-2024 Javiera Toro Representa a: Datos Prueba Isabel Godoy AI007AW1428783 18-12-2023 Javiera Toro Publicada Editar Representa a: Conseio Nacional Pueblo Colla Sergio Parra AI007AW1450429 14-12-2023 Publicada Editar Javiera Toro Representa a: Consejo Nacional de Protección a la Ancianidad Nelson Rojas Mena AI007AW1422697 11-12-2023 Javiera Toro Borrador Editar Representa a: Caja de compensación de Asignacion Familiar de Los Andes

Una vez ahí podrá editar todos los campos del formulario. Si a la audiencia asistió un sujeto activo que originalmente no estaba en la solicitud, si se trataron temas no estipulados en esta, o cualquier otra situación, podrá agregar y/o modificar la información.

Recuerde que este es el último proceso en donde puede editar estos campos. Procure dar el mayor detalle posible y que, en caso de editar la audiencia y agregar información, la modificación se debe realizar en común acuerdo entre el o los sujetos activos y el sujeto pasivo:

| Ley de Lobby                                                                                                    | ,                                                                                                    |                                                                                                    |                                                                                                    | Has ingresado como Suje                                                                                                    | eto Pasivo - Subsecretaria de Evalua                                                                                                    | cion Social                                              |  |
|----------------------------------------------------------------------------------------------------|----------------------------------------------------------------------------------------------------|----------------------------------------------------------------------------------------------------|----------------------------------------------------------------------------------------------------|----------------------------------------------------------------------------------------------------|----------------------------------------------------------------------------------------------------|----------------------------------------------------------|--|
|                                                                                                    |                                                                                                    |                                                                                                    |                                                                                                    |                                                                                                    |                                                                                                    |                                                          |  |
| Inicio / Audiencias / Edi                                                                                                    | tar                                                                                                    |                                                                                                    |                                                                                                    |                                                                                                    |                                                                                                    |                                                          |  |
| Registro de Audien                                                                                                    | cia realizada                                                                                                    |                                                                                                    |                                                                                                    |                                                                                                    |                                                                                                    |                                                          |  |
|                                                                                                    |                                                                                                    |                                                                                                    |                                                                                                    |                                                                                                    |                                                                                                    |                                                          |  |
| 1. Receptor de la Solicitud                                                                                                    |                                                                                                    |                                                                                                    |                                                                                                    |                                                                                                    |                                                                                                    |                                                          |  |
|                                                                                                    |                                                                                                    | dt                                                                                                    |                                                                                                    |                                                                                                    |                                                                                                    |                                                          |  |
| Autoridad o funcionario con                                                                                                    | Subsecretaría de                                                                                                    | olencia                                                                                                    |                                                                                                    |                                                                                                    |                                                                                                    |                                                          |  |
| Cargo                                                                                                    | Ministro(a) (Javie                                                                                                    | ra Toro)                                                                                                    |                                                                                                    |                                                                                                    |                                                                                                    |                                                          |  |
|                                                                                                    |                                                                                                    |                                                                                                    |                                                                                                    |                                                                                                    |                                                                                                    |                                                          |  |
| 2. Individualización d                                                                                                    | lel Solicitante                                                                                                    |                                                                                                    |                                                                                                    |                                                                                                    |                                                                                                    |                                                          |  |
| Datos de la persona que sol                                                                                                    | icita                                                                                                    |                                                                                                    |                                                                                                    |                                                                                                    |                                                                                                    |                                                          |  |
| Nombres                                                                                                    | Richard                                                                                                    |                                                                                                    | Apellidos                                                                                                    | Gálvez                                                                                                    |                                                                                                    |                                                          |  |
| RUT/Pasaporte                                                                                                    | 17416667-6                                                                                                    |                                                                                                    | País Emisor                                                                                                    | Chile                                                                                                    |                                                                                                    |                                                          |  |
| Medio de contacto                                                                                                    | E-Mail                                                                                                    |                                                                                                    |                                                                                                    |                                                                                                    |                                                                                                    |                                                          |  |
| E-Mail                                                                                                    | rgalvez@ek.cl                                                                                                    |                                                                                                    |                                                                                                    |                                                                                                    |                                                                                                    |                                                          |  |
| 3. Individualización d                                                                                                    | le los Asistent                                                                                                    | es a la audiencia o reunió                                                                                                    | in                                                                                                    |                                                                                                    |                                                                                                    |                                                          |  |
|                                                                                                    |                                                                                                    |                                                                                                    |                                                                                                    |                                                                                                    |                                                                                                    |                                                          |  |
| Nombre                                                                                                    | RUT                                                                                                    | Calidad                                                                                                    | Representado                                                                                                    |                                                                                                    |                                                                                                    |                                                          |  |
| Nelson Rojas Mana                                                                                                    | 8046049-k (CHL)                                                                                                    | Gestor de Intereses                                                                                                    | Caja de compensación de                                                                                                    | Asignacion Familiar de Los Andes                                                                                                    | Editar Elimina                                                                                                    | ır                                                       |  |
| Nelson Rojas Mena                                                                                                    |                                                                                                    |                                                                                                    |                                                                                                    |                                                                                                    |                                                                                                    |                                                          |  |
| Paola Visintini<br>Agregar otro asistente<br>4. Materias específic                                                                                                    | 10664744-5 (CHL)                                                                                                    | Gestor de Intereses<br>audiencia o reunión.                                                                                                    | Caja de compensación de                                                                                                    | Asignacion Familiar de Los Andes                                                                                                    | Editar                                                                                                    |                                                          |  |
| Paola Visintini  Agregar otro asistente  4. Materias específic  Destinada a obtener que se  Elaboración pasivos.  Elaboración incluidas oc  elebración v Diseño, imp  5. Específique las mar                                                                                                    | 10664744-5 (CHL)<br>as tratadas la<br>adopten, o que no s<br>h, dictación, modific:<br>h, tramitación, aprob<br>misiones.<br>h, modificación o ter<br>ilementación y evalu<br>aterias abordar                                                                                                    | Gestor de Intereses<br>audiencia o reunión.<br>e adopten, las siguiente decision<br>ción, denegación o rechazo de ar<br>ación, modificación, derogación o<br>minación a cualquier título, de co<br>ación de políticas, planes y progr<br>as en la Audiencia                                                                                                    | Caja de compensación de<br>es y actividades (artículo 5<br>ctos administrativos, proye<br>o rechazo de acuerdo, deci<br>ntratos que realicen los su<br>amas efectuados por los s                                                                                         | Asignacion Familiar de Los Andes<br>" ley N*20.730)<br>cctos de ley y leyes y también de las dec<br>araciones o decisiones del Congreso Na<br>jetos pasivos y que sean necesarios pa<br>jetos pasivos.                                                                                                    | Editar Elimina                                                                                                    |                                                          |  |
| Pacla rojas interia Pacla Visintini Agregar otro aslistente 4. Materias específic Destinada a obtener que se Elaboración pasivos. Elaboración Elaboración S. Específique las ma Se solicita audiencia ent Personas y Asuntos Con resultados de la Sexta El                                                                                                    | 10664744-5 (CHL)<br>cas tratadas la<br>adopten, o que no s<br>adopten, o que no s<br>adopten, o que n | Gestor de Intereses<br>audiencia o reunión.<br>e adopten, las siguiente decisione<br>ción, denegación o rechazo de ar<br>ación, modificación, derogación o<br>minación a cualquier título, de co<br>ación de políticas, planes y progr<br>as en la Audiencia<br>esarrollo Social y Familia, Javie<br>sintíni. Las temáticas que se de<br>le Calidad de Vida en la Vejez.                       | Caja de compensación de<br>es y actividades (artículo 5<br>ctos administrativos, proye<br>o rechazo de acuerdo, deci<br>ntratos que realicen los su<br>amas efectuados por los s<br>ra Toro y el Gerente Gene<br>sean abordar están vinc                                 | Asignacion Familiar de Los Andes<br>* ley N*20.730)<br>ectos de ley y leyes y también de las dec<br>araciones o decisiones del Congreso Na<br>jetos pasivos y que sean necesarios pa<br>ujetos pasivos.<br>aral en Caja de Compensación los An<br>uladas con presentar el trabajo de Ca                                                       | Editar Elimina<br>Elimina<br>Islones que tomen los sujetos<br>acional o sus miembros<br>ra su funcionamiento.                                                                                                    | nte de<br>lipales                                        |  |
| Paola Visintini  Agregar otro asistente  4. Materias específic  Destinada a obtener que se  Istaboración Incluídas cc  Celebración  S. Específique las ma  Se solicita audiencia ent Personas y Asuntos Cor resultados de la Sexta Ei  5. Específique detallí                                                                                                    | 10664744-5 (CHL)<br>cas tratadas la<br>adopten, o que no s<br>i, dictación, modifici<br>i, tramitación, aprob<br>misiones.<br>modificación o ter<br>ilementación y evalu<br>aterias abordad<br>tre la ministra de D<br>porativos, Paola Vi<br>ncuesta Nacional d<br>es de la Audier                                                                                                    | Gestor de Intereses audiencia o reunión.  a adopten, las siguiente decisione ción, denegación o rechazo de at ación, modificación, derogación o minación a cualquier título, de cor ación de políticas, planes y progr las en la Audiencia esarrollo Social y Familia, Javie sintíni. Las temáticas que se de le Calidad de Vida en la Vejez.  cia                                             | Caja de compensación de<br>es y actividades (artículo 5<br>ctos administrativos, proye<br>o rechazo de acuerdo, decl<br>ntratos que realicen los su<br>amas efectuados por los o<br>ra Toro y el Gerente Gene<br>ssean abordar están vinc                                | Asignacion Familiar de Los Andes<br>" ley N*20.730)<br>crtos de ley y leyes y también de las dec<br>araciones o decisiones del Congreso Ni<br>jetos pasivos y que sean necesarios par<br>ujetos pasivos.<br>aral en Caja de Compensación los An<br>uladas con presentar el trabajo de Ca                                                      | Editar Elimina<br>Elimina<br>isiones que tomen los sujetos<br>acional o sus miembros<br>ra su funcionamiento.                                                                                                    | nte de<br>Ipales                                         |  |
| Paola Visintini  Agregar otro asistente  4. Materias específic  2. Elaboración Elaboración | 10664744-5 (CHL)<br>cas tratadas la<br>adopten, o que no s<br>adopten, o que no s<br>dictación, modifica<br>t, tramitación, aprob<br>misiones.<br>a modificación o ter<br>lementación y evalu<br>aterias abordad<br>tre la ministra de D<br>porativos, Paola Vi<br>ncuesta Nacional e<br>es de la Audier<br>1a<br>Presencial                                                                                                    | Gestor de Intereses audiencia o reunión. e adopten, las siguiente decisione ción, denegación o rechazo de ad ación, modificación, derogación o minación a cualquier título, de coi ación de politicas, planes y progr las en la Audiencia esarrollo Social y Familia, Javie sintín. Las ternáticas que se de e Calidad de Vida en la Vejez. cia                                                | Caja de compensación de<br>es y actividades (artículo 5<br>ctos administrativos, proye<br>o rechazo de acuerdo, deci<br>ntratos que realicen los su<br>amas efectuados por los s<br>ra Toro y el Gerente Gene<br>ssean abordar están vinc                                | Asignacion Familiar de Los Andes<br>'' ley N*20.730)<br>crtos de ley y leyes y también de las dec<br>araciones o decisiones del Congreso Na<br>jetos pasivos y que sean necesarios pa<br>ujetos pasivos.<br>rral en Caja de Compensación los An<br>uladas con presentar el trabajo de Ca                                                      | Editar Elimina                                                                                                    | nte de<br>Ipales                                         |  |
| Paola Visintini  Paola Visintini  Agregar otro aslistente  4. Materias específic  Destinada a cotener que se  Elaboración Elaboración Elab | 10664744-5 (CHL) Cas tratadas la adopten, o que no s a, dictación, modific- a, tramitación, aprob misiones. a, modificación o ter iementación y evalu aterias abordad re la ministra de D porativos. Paola Vi ncuesta Nacional e es de la Audier af Presencial af Catedral 157                                                                                                    | Gestor de Intereses audiencia o reunión. e adopten, las siguiente decisione ción, denegación o rechazo de ar ación, modificación, derogación o minación a cualquier título, de cor ación de políticas, planes y progr as en la Audiencia esarrollo Social y Familia, Javie sintíni. Las temáticas que se de le Calidad de Vida en la Vejez. cia 5, piso 6, Santiago. Favor el di               | Caja de compensación de<br>es y actividades (artículo 5<br>ctos administrativos, proye<br>o rechazo de acuerdo, deci<br>ntratos que realicen los su<br>amas efectuados por los s<br>ra Toro y el Gerente Gene<br>esean abordar están vinc                                | Asignacion Familiar de Los Andes (* ley N*20.730) (* ley N*20.730) (* ley N*20.730) (* ley y leyes y también de las dec<br>araciones o decisiones del Congreso Na<br>jetos pasivos y que sean necesarios pa<br>(* lega de Compensación los An<br>uladas con presentar el trabajo de Ca                                                        | Editar Elimina Editar Elimina Elimina | nte de<br>Lipales                                        |  |
| Paola Visintini  Paola Visintini  Agregar otro asistente  4. Materias específic  Destinada a obtener que se  Elaboración Elaboración Elabo | 10664744-5 (CHL) Cas tratadas la adopten, o que no s adopten, o que no s a, dictación, modifici- a, tramitación, aprob misiones. , modificación o ter ilementación y evalu aterias abordad tre la ministra de D porativos, Paola V incuesta Nacional d es de la Audier la Presencial ar Catedral 157 la Santiago Ce                                                                                                    | Gestor de Intereses audiencia o reunión.  a adopten, las siguiente decision- ción, denegación o rechazo de ar ación, modificación, derogación o minación a cualquier título, de co ación de políticas, planes y progr las en la Audiencia asarrollo Social y Familia, Javie sintíni. Las temáticas que se de Calidad de Vida en la Vejez.  cia 5, piso 6, Santiago. Favor el dia tro           | Caja de compensación de<br>es y actividades (artículo 5<br>ctos administrativos, proye<br>o rechazo de acuerdo, decl<br>ntratos que realicen los su<br>amas efectuados por los s<br>ra Toro y el Gerente Gene<br>esean abordar están vinc<br>a previo a la audiencia co  | Asignacion Familiar de Los Andes  '' ley N*20.730)  sctos de ley y leyes y también de las dec araciones o decisiones del Congreso Na jetos pasivos y que sean necesarios pa ujetos pasivos.  sral en Caja de Compensación los An uladas con presentar el trabajo de Ca ordinar detalles con Ana Aliste aalist                                 | Editar Elimina<br>Editar Elimina                                                                                                    | nte de<br>ipales                                         |  |
| Paola Visintini  Agregar otro asistente  4. Materias específic  Destinada a obtener que se  Baboración pasivos.  Celebración velicita audiencia ent Personas y Asuntos Cor resultados de la Sexta E  6. Especifique detallut Form Lug Comur Fecha y Hora Inicio                                                                                                    | 10664744-5 (CHL)  adopten, o que no s adopten, o que no s i, dictación, modifici , tramitación, aprob misiones. , modificación o ter ilementación y evalu aterias abordad tre la ministra de D porativos, Paola Vi ncuesta Nacional e es de la Audier a Presencial a Presencial a Santiago Ce a 2023-1                                                                                                    | Gestor de Intereses audiencia o reunión.  a adopten, las siguiente decisione ción, denegación o rechazo de at ación, modificación, derogación o minación a cualquier título, de cor ación de políticas, pianes y progr las en la Audiencia esarrollo Social y Familia, Javie initin. Las termáticas que se de le Calidad de Vida en la Vejez.  cia 5, piso 6, Santiago. Favor el dia htro 2-11 | Caja de compensación de<br>es y actividades (artículo 5<br>ctos administrativos, proye<br>o rechazo de acuerdo, deci<br>ntratos que realicen los su<br>amas efectuados por los d<br>ra Toro y el Gerente Gene<br>essean abordar están vinc                               | Asignacion Familiar de Los Andes<br>'' ley M'20.730)<br>ctos de ley y leyes y también de las dec<br>araciones o decisiones del Congreso Na<br>jetos pasivos y que sean necesarios par<br>jetos pasivos.<br>aral en Caja de Compensación los An<br>uladas con presentar el trabajo de Ca<br>pordinar detalles con Ana Aliste aalist<br>5.00 pm | Editar Elimina<br>Editar Elimina                                                                                                    | rite de<br>:lpales                                       |  |
| Pacial roge minia Pacial visintini Agregar otro asistente 4. Materias específic Destinada a obtener que se Elaboración Elaboración Elabor  | 10664744-5 (CHL)  adopten, o que no s i, dictación, modifica- i, tramitación, aprob misiones. i, modificación o ter ilementación y evalu aterias abordad  re la ministra de D porativos, Paola Vi ncuesta Nacional e  es de la Audier  a Presencial  a Catedral 155  a Santiago Ce                                                                                                    | Gestor de Intereses audiencia o reunión.  e adopten, las siguiente decision- ción, denegación o rechazo de at- ación, modificación, derogación o minación a cualquier título, de coi ación de políticas, planes y progr las en la Audiencia esarrollo Social y Familia, Javie sintín. Las temáticas que se de le Calidad de Vida en la Vejez.  cia 5, piso 6, Santiago. Favor el dia ttro 2-11 | Caja de compensación de<br>es y actividades (artículo 5<br>ctos administrativos, proye<br>o rechazo de acuerdo, deci<br>ntratos que realicen los su<br>amas efectuados por los d<br>ra Toro y el Gerente Gene<br>essean abordar están vinc<br>a previo a la audiencia co | Asignacion Familiar de Los Andes  '' ley N*20.730)  cctos de ley y leyes y también de las dec araciones o decisiones del Congreso Na jetos pasivos y que sean necesarios pa ujetos pasivos.  rral en Caja de Compensación los An uladas con presentar el trabajo de Ca ordinar detalles con Ana Aliste aalist 5.00 pm 6.00 pm                 | Editar Elimina<br>Editar Elimina<br>cisiones que tomen los sujetos<br>acional o sus miembros<br>ra su funcionamiento.<br>des, Nelson Rojas Mena; y la Gere<br>ja a la ministra y exponer los princ<br>des ministra y exponer los princ<br>la des de la cisiona puede ser previ<br>de entrada en vigencia de la Ley<br>La fecha de inicio no puede ser previ<br>La fecha de término no puede ser previ                                                                                                    | rnte de<br>Ipales                                        |  |
| Pacial rojes ritria Pacial Visintini Agregar otro asistente 4. Materias específic Destinada a obtener que se Elaboración Elaboración Elaboraci Elaboración Elaboración Elaboración Elaboración Elabora | 10664744-5 (CHL)  adopten, o que no s adopten, o que no s adopten, que no s adopten, que no s adopten, que                                                                                                    | Gestor de Intereses audiencia o reunión. a adopten, las siguiente decisione ción, denegación o rechazo de ad ación, modificación, derogación o minación a cualquier título, de cor ación de políticas, planes y progr las en la Audiencia asarrollo Social y Familia, Javie santrollo Social y Familia, Javie cia 5, plso 6, Santiago. Favor el dia ttro 2-11 2-11                             | Caja de compensación de<br>es y actividades (artículo 5<br>ctos administrativos, proye<br>o rechazo de acuerdo, decl<br>ntratos que realicen los su<br>amas efectuados por los s<br>ra Toro y el Gerente Gene<br>essean abordar están vinc<br>a previo a la audiencia co | Asignacion Familiar de Los Andes <sup>14</sup> ley N*20.730)  15 ctos de ley y leyes y también de las dec araciones o decisiones del Congreso Na jetos pasivos y que sean necesarios pa iujetos pasivos.  15 and Caja de Compensación los An uladas con presentar el trabajo de Ca pordinar detalles con Ana Aliste aalist 5.00 pm 6.00 pm    | Editar Elimina<br>Editar Elimina<br>cisiones que tomen los sujetos<br>acional o sus miembros<br>ra su funcionamiento.<br>des, Nelson Rojas Mena; y la Gere<br>ja a la ministra y exponer los prino<br>des ministra y exponer los prino<br>la des de ministra y exponer los prino<br>des des de la companya de la Ley<br>La fecha de inicio no puede ser previ<br>de entrada en vigencia de la Ley<br>La fecha de término no puede ser previ                                                                                                    | nte de<br>ipales<br>v<br>a a la fecha<br>evia a la<br>py |  |

En la parte final del formulario aparecerán los botones "Guardar Borrador", "Guardar y Publicar" y "Cancelar". La primera opción guardará el formulario con sus respectivas modificaciones, en caso de que se hayan realizado, **pero no publicará la audiencia**. La segunda opción de "Guardar y Publicar" guardará los cambios que haya realizado al formulario y publicará la audiencia; con esta opción estará dando cumplimiento a su obligación de publicación. Finalmente, con la opción "Cancelar" omitirá los cambios realizados en el formulario y volverá a la pestaña anterior:

| Forma                            | Presencial                                         |                                                               | ~                                                                                     |
|----------------------------------|----------------------------------------------------|---------------------------------------------------------------|---------------------------------------------------------------------------------------|
| Lugar                            | Catedral 1575, piso 6. Favor confirmar hor         | rario, fecha y lugar al correo aaliste@desarrollosocia        | l.gob.cl                                                                              |
| Comuna                           | Santiago Centro                                    |                                                               | ~                                                                                     |
| Fecha y Hora Inicio              | Fecha de inicio                                    | Hora de inicio                                                | La fecha de inicio no puede ser previa a la fecha<br>de entrada en vigencia de la Ley |
| Fecha y Hora Término             | Fecha de término                                   | Hora de término                                               | La fecha de término no puede ser previa a la fecha de entrada en vigencia de la Ley   |
| Al presionar el botón " Publicar | Audiencia " entiendo que la información registrada | será remitida al Consejo para la Transparencia, en el reporte | mensual consolidado, en cumplimiento del artículo 16 del                              |

## iv. Cancelar o suspender una audiencia aceptada

Para cancelar (audiencia que no se realizará) o suspender (audiencia que será reagendada posteriormente) una audiencia previamente aceptada, debe ingresar a la pestaña "Audiencias" y luego a "Solicitudes recibidas" o también mediante las acciones rápidas de la página principal en "Ver solicitudes de audiencia".

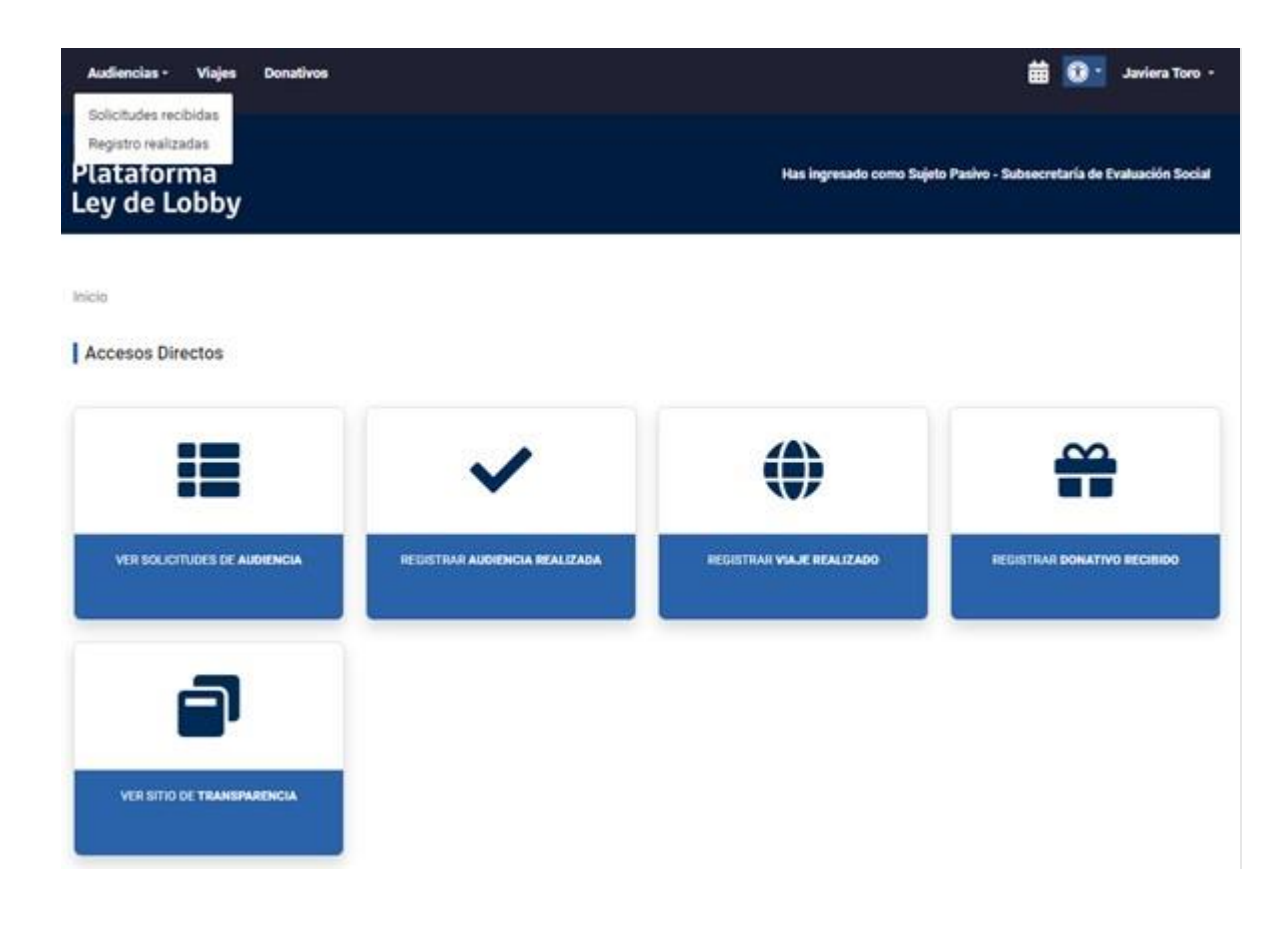

En esta sección deberá buscar la audiencia previamente aceptada en el listado de audiencias o en el buscador realizando el filtro en la opción "Estado" y seleccionar la categoría "Aceptada" y hacer clic en "Filtrar":

| Audiencias -                                                                                                 | Viajes Donativos                                                                                 | :                                                                                                    |                                                                 |                                                                              |             | <b>#</b>               | 🕽 🔹 Javiera Toro 🝷     |
|----------------------------------------------------------------------------------------------------|--------------------------------------------------------------------------------------------------|----------------------------------------------------------------------------------------------------|-----------------------------------------------------------------|------------------------------------------------------------------------------|-------------|------------------------|------------------------|
| Plataforn<br>Ley de Lo                                                                                       | าล<br>bby                                                                                        |                                                                                                    |                                                                 | Has ingresado                                                                | como Sujeto | Pasivo - Subsecretaría | a de Evaluación Social |
| Inicio / Solicitudes                                                                                         | s de Audiencia<br>audiencias recil                                                               | pidas                                                                                                    |                                                                 |                                                                              |             | + Nueva S              | plicitud de Audiencia  |
| Búsqueda por folio:                                                                                          |                                                                                                  | Estado:                                                                                                    |                                                                 | Color:                                                                       |             | Medio Contacto:        |                        |
| Ingrese folio                                                                                                |                                                                                                  | Seleccione una e                                                                                                    | stado 🗸 🗸                                                       | Seleccione un color                                                          | ~           | Seleccione un cont     | acto 🗸                 |
| Filtrar Limpiar<br>Verde Solicitudes d<br>Amarilio Solicitudes<br>Rojo Solicitudes de<br>Axal Solicitudes de | e audiencia que han in<br>de audiencia que han<br>audiencia que han ing<br>audiencia que han ing | Seleccione una e<br>Ingresada<br>Aceptada<br>Rechazada<br>Suspendida<br>Cancelada<br>resado y que llevan 3 días e<br>resado y que llevan 4 días o | istado<br>en espera de respuesta (v<br>o más en espera de respu | gente)<br>(vigente)<br>gente/último día para pronunciarse)<br>esta (vencido) |             |                        |                        |
|                                                                                                    |                                                                                                  |                                                                                                    |                                                                 |                                                                              |             |                        |                        |
| Folio                                                                                                    | Fecha ingreso                                                                                    | Fecha agendada                                                                                                    | Medio Contacto                                                  | Sujeto Activo Titular                                                        |             | Estado                 | Acciones               |
| AI007AW1498240                                                                                               | 28-02-2024                                                                                       |                                                                                                    | Email                                                           | Jasmin Bugueño 🚺<br>Representa a: Datos prueba                               |             | Rechazada              | Ver Solicitud          |
| AI007AW1498239                                                                                               | 27-02-2024                                                                                       | 27-02-2024 16:30 hrs.                                                                                                    | Email                                                           | Jasmin Bugueño 🕚<br>Representa a: Datos Prueba                               |             | Aceptada               | Ver Solicitud          |

Una vez ahí deberá hacer clic en "Ver Solicitud" en la columna "Acciones" de la respectiva audiencia:

| Audiencias -                                                                                            | Viajes Donati                                                                                     | ivos                                 |                                                                               |                                                                                                    |                                                             |                                                                |               |         | 🛗 🔞 -                                   | Javiera Toro 👻   |
|----------------------------------------------------------------------------------------------------|---------------------------------------------------------------------------------------------------|--------------------------------------|-------------------------------------------------------------------------------|----------------------------------------------------------------------------------------------------|-------------------------------------------------------------|----------------------------------------------------------------|---------------|---------|-----------------------------------------|------------------|
| Plataforr<br>Ley de Lo                                                                                  | na<br>obby                                                                                        |                                      |                                                                               |                                                                                                    |                                                             | Has ingres:                                                    | ado como Suji | eto Pas | sivo - Subsecretaría de E               | valuación Social |
| Inicio / Solicitude                                                                                     | es de Audiencia<br>le audiencias re                                                               | ecibidas                             | 3                                                                             |                                                                                                    |                                                             |                                                                |               |         | + Nueva Solicitu                        | ud de Audiencia  |
| Búsqueda por folio                                                                                      | :                                                                                                 |                                      | Estado:<br>Aceptada                                                           |                                                                                                    | ~                                                           | Color:<br>Seleccione un color                                  | ~             | Me      | dio Contacto:<br>Seleccione un contacto | ~                |
| Filtrar Limpiar<br>Verde Solicitudes<br>Amarilo Solicitudes<br>Rojo Solicitudes d<br>Arad Solicitudes d | )<br>de audiencia que hai<br>s de audiencia que ha<br>le audiencia que han<br>e audiencia que han | n ingresad<br>han ingres<br>ingresad | do y que llevan 1<br>ado y que llevar<br>o y que llevar 3<br>o y que llevar 4 | día en espera de respu<br>12 días en espera de re<br>días en espera de respu<br>días o más en espera de | uesta (vigen<br>spuesta (vig<br>uesta (vigen<br>e respuesta | te)<br>jente)<br>te/último día para pronunciarse)<br>(vencido) |               |         |                                         |                  |
| Folio                                                                                                   | Fecha ingreso                                                                                     | Fecha                                | agendada                                                                      | Medio Contacto                                                                                          | Sujeto Ac                                                   | tivo Titular                                                   |               |         | Estado                                  | Acciones         |
| AI007AW1498239                                                                                          | 27-02-2024                                                                                        | 27-02-2                              | 024 16:30 hrs.                                                                | Email                                                                                                   | Jasmin Bu<br>Representa :                                   | gueño<br>3: Datos Prueba                                       |               |         | Aceptada                                | Ver Solicitud    |
| AI007AW1492961                                                                                          | 11-01-2024                                                                                        | 25-01-2                              | 024 11:00 hrs.                                                                | Email                                                                                                   | Marco Ller<br>Representa                                    | ena 🕕<br>a: MARTA SALGADO                                      |               |         | Aceptada                                | Ver Solicitud    |
| AI007AW1496584                                                                                          | 11-01-2024                                                                                        | 25-01-2                              | 024 16:30 hrs.                                                                | Email                                                                                                   | Alfredo Ga<br>Representa :                                  | rcía 🛛 0<br>a: Alfredo García)                                 |               |         | Aceptada                                | Ver Solicitud    |
| AI007AW1491445                                                                                          | 03-01-2024                                                                                        | 25-01-2                              | 024 17:00 hrs.                                                                | Email                                                                                                   | María Gati<br>Representa                                    | ba 🚯                                                           |               |         | Aceptada                                | Ver Solicitud    |

Luego deberá dirigirse al final del formulario y seleccionar el botón "Suspender Solicitud" o "Cancelar Solicitud":

| . Especifique detal | les de la reunión  |                  |                     |                    |  |
|---------------------|--------------------|------------------|---------------------|--------------------|--|
| Forma               | Presencial         |                  |                     |                    |  |
| Lugar               | teatinos 92 piso 9 |                  |                     |                    |  |
|                     |                    |                  |                     |                    |  |
| Comuna              | Santiago Centro    |                  |                     |                    |  |
| Fecha y Hora Inicio | 2024-02-27         |                  | <b>0</b> 16:30 pm   |                    |  |
|                     |                    | Editor Colicitud | Quesender Colicitud | Conceler Colicitud |  |
|                     |                    | Editar Solicitud | Suspender Solicitud | Cancelar Solicitud |  |

• Recuerde que si seleccionó la opción "Suspender Solicitud" contactar al sujeto activo para reagendar la audiencia.

Si presiona "Cancelar Solicitud", se desplegará un cuadro de texto donde debe incorporar el motivo de la cancelación de la solicitud:

| ativos       | Cancelar solicitud ×                                                                                                    |  |
|--------------|----------------------------------------------------------------------------------------------------|--|
| reu          | Está a punto de cancelar esta solicitud de audiencia                                                                                                    |  |
| eial<br>s 92 | Se enviará al solicitante, como respuesta del motivo de la<br>cancelación, el siguiente mensaje pre definido. <b>Puede modificar</b><br><b>este contenido y agregar un mensaje personalizado</b> con el detalle<br>del motivo de cancelación. |  |
| o Cer        | Se cancela la solicitud de audiencia, ya que por ahora la autoridad no tiene agenda disponible.                                                                                                    |  |
| 24-0         | Previsualizar email                                                                                                    |  |
|              | Cancelar solicitud Cancelar                                                                                                    |  |
|              | Contéctores Linke de interés                                                                                                    |  |

b) Registro de un donativo

Para registrar un donativo debe seleccionar la opción "Donativos" en la parte superior de la pantalla:

| Audiencias - Viajes Donativos                                      |                                                                 | <b>#</b>                               | 🔞 🔹 Javiera Toro 👻         |
|--------------------------------------------------------------------|-----------------------------------------------------------------|----------------------------------------|----------------------------|
| Plataforma<br>Ley de Lobby                                         | Has ir                                                          | igresado como Sujeto Pasivo - Subsecre | taría de Evaluación Social |
| Inicio / Donativos<br>Registro de donativos oficiales y protocolar | es recibidos                                                    |                                        | + Agregar donativo         |
| Singularización:                                                   | Estado:                                                         |                                        |                            |
| Búsqueda                                                           | Seleccione una estado                                           |                                        |                            |
| Fecha Desde                                                        | Fecha Hasta                                                     |                                        |                            |
| Buscar                                                             |                                                                 |                                        |                            |
| Fecha Sujeto pasivo Singularización                                |                                                                 | Donante                                | Estado Acciones            |
| 05-01-2024 Javiera Toro Libro "1970 - 1976, Ministerio e           | le Vivienda y Urbanismo"                                        | Ministerio de Vivienda y Urbanismo     | Publicado Editar           |
| 28-12-2023 Javiera Toro Libro "Por los niños, niñas y ad           | olescentes, a 50 años del Golpe de Estado en Chile ¡Nunca más!" | Corporación OPCION                     | Publicado Editar           |
| 22-12-2023 Javiera Toro Medalla 280 años Casa de Mo                | neda                                                            | Casa de Moneda de Chile                | Publicado Editar           |

Posteriormente debe presionar el botón "+ Agregar donativo", e incorporar los datos que serán solicitados en un breve formulario de registro:

| Audiencias - Viaje                    | s Donativos                                                                                                    | 🛗 🔞 🔹 Javiera Toro 🔸                                                           |
|---------------------------------------|----------------------------------------------------------------------------------------------------|--------------------------------------------------------------------------------|
| Plataforma<br>Ley de Lobb             | y                                                                                                    | Has ingresado como Sujeto Pasivo - Subsecretaría de Evaluación Social          |
| <u>Inicio</u> / <u>Donativos</u> / Cr | ear                                                                                                    |                                                                                |
| Registro de donat                     | vo oficial y protocolar recibido                                                                                                    |                                                                                |
| Sujeto pasivo                         |                                                                                                    |                                                                                |
| Cargo                                 | Ministro(a), Subsecretaría de Evaluación Social                                                                                                    | ~                                                                              |
| Detalles del donativ                  | 0                                                                                                    |                                                                                |
| Singularización                       | ej. Libros                                                                                                    |                                                                                |
| Ocasión                               | ej. Invitación a Congreso de Innovación                                                                                                    | ?                                                                              |
| Fecha                                 | Seleccionar una fecha                                                                                                    |                                                                                |
| Donante                               | La recha ingresada no puede ser previa a la recha de entrada en vigencia de la Ley                                                                                                    |                                                                                |
|                                       | # Nombre/Razón social Tipo ko                                                                                                    | lentificación                                                                  |
|                                       | + Agregar donante                                                                                                    |                                                                                |
|                                       | Al presionar el botón "Guardar y Publicar", entiendo que la información registrada será remitida<br>reporte mensual consolidado, en cumplimiento del artículo 16 del decreto N*71, de 2014, del M<br>Presidencia. | al Consejo para la Transparencia, en el<br>linisterio Secretaría General de la |
|                                       | Guardar borrador Guardar y Publicar Car                                                                                                    | icelar                                                                         |

Otra opción es registrar un donativo haciendo uso de los Accesos Directos. Para ello, debe presionar "Registrar donativo recibido", tras lo cual se desplegará el mismo formulario anterior, el que debe ser completado:

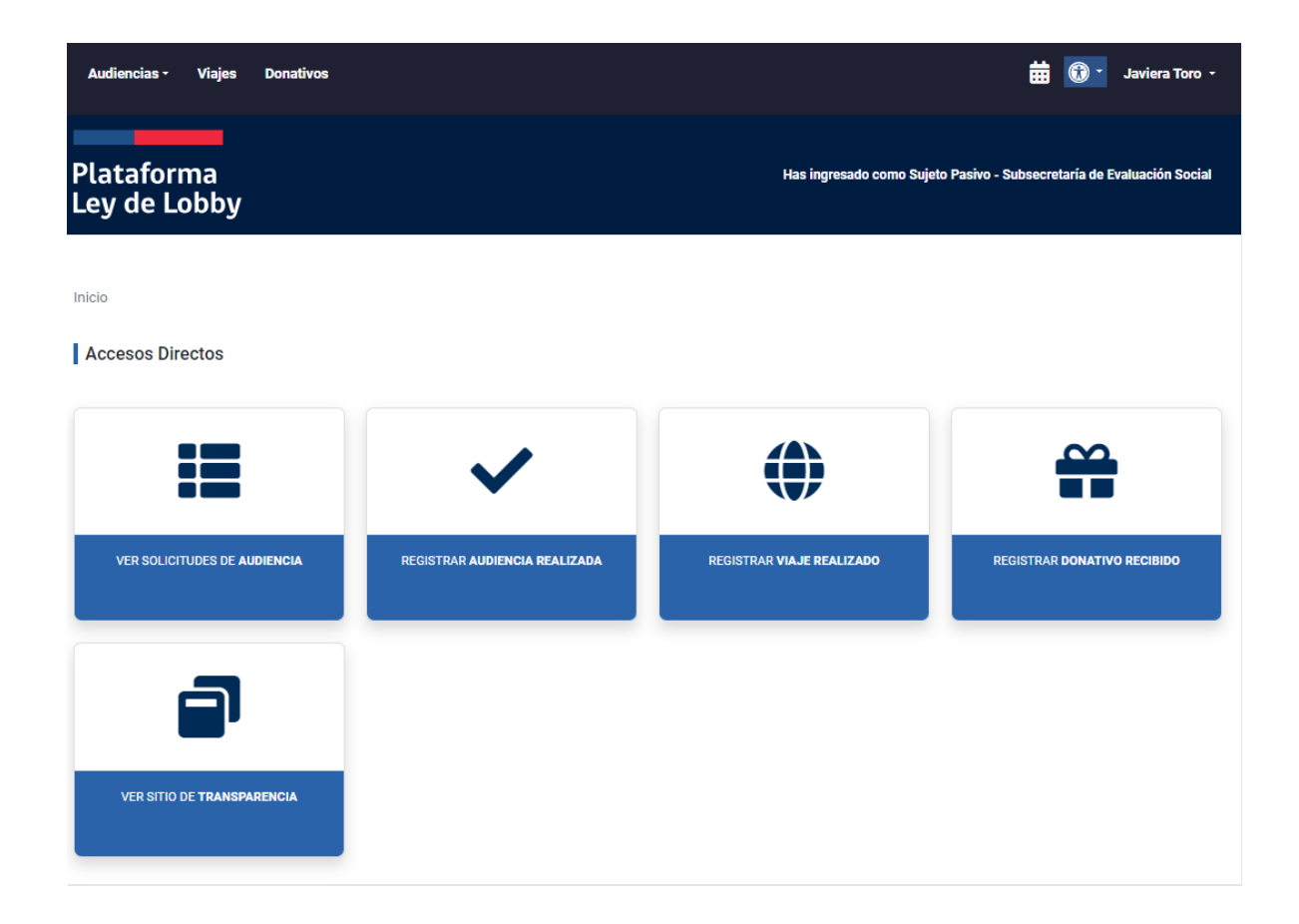

El campo "Cargo" mostrará su cargo, el cual no podrá modificar. En la parte de "Detalles del donativo" deberá registrar, la singularización (ej, libro), la ocasión (ej. Invitación a evento) y la fecha (cuándo se recibió):

| Audiencias               | s Donativos                                                                        | ▦ | • | Javiera Toro. 🝷 |
|--------------------------|------------------------------------------------------------------------------------|---|---|-----------------|
| Inicio / Donativos / Cro | ear                                                                                |   |   |                 |
| Registro de donat        | vo oficial y protocolar recibido                                                   |   |   |                 |
| Sujeto pasivo            |                                                                                    |   |   |                 |
| Cargo                    | Ministro(a), Subsecretaría de Evaluación Social                                    | ~ |   |                 |
| Detalles del donativ     | 0                                                                                  |   |   |                 |
| Singularización          | ej. Libros                                                                         |   |   |                 |
| Ocasión                  | ej. Invitación a Congreso de Innovación                                            | ? |   |                 |
| Fecha                    | Seleccionar una fecha                                                              |   |   |                 |
|                          | La recha ingresada no puede ser previa a la recha de entrada en vigencia de la Ley |   |   |                 |

En la última parte "Donante" deberá hacer clic en el botón "+ Agregar donante" y completar los campos solicitados.

| ntivos | Identificación del Donante | × |
|--------|----------------------------|---|
| gresa  | Тіро                       |   |
|        | Seleccione una opción      | ~ |
|        | Seleccione una opción      |   |
|        | Persona Natural            |   |
|        | Persona Jurídica           |   |
|        | Otras Entidades            |   |
|        |                            |   |
|        |                            | _ |

Una vez completados todos los campos, al final de la ventana, podrá "Guardar borrador", "Guardar y Publicar" o "Cancelar". La primera opción generará un borrador de la información que haya ingresado, pero no quedará publicado. La opción "Guardar y Publicar" guardará los datos que ingresó y se publicará en la plataforma; debe seleccionar esta opción para completar su obligación de registro. Finalmente, la opción "Cancelar" borrará la información que haya ingresado y lo redirigirá a la ventana de "Donativos"; al seleccionar esta opción no se generará un borrador ni se publicará su registro. c) Registro de viajes

Para registrar un viaje debe seleccionar la opción "Viajes" en la parte superior de la pantalla:

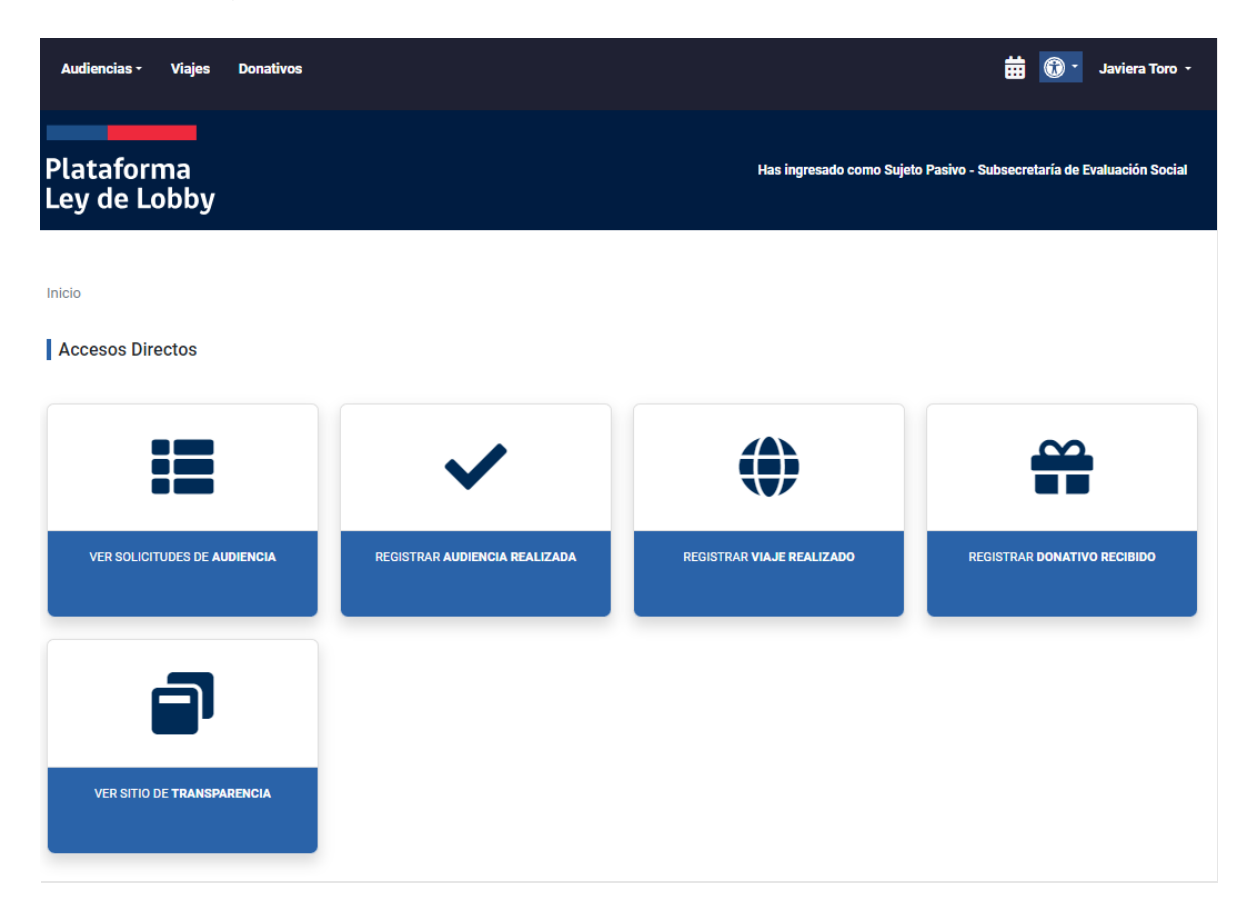

Una vez ahí, usted puede buscar un registro de viaje guardado como borrador o agregar un nuevo registro de viaje haciendo clic en el botón "+ Agregar viaje":

| Audien         | cias - V                       | ⁄iajes D         | onativos   |        |                                                          |                   |                     | <b>#</b> (           | ) - Javie     | era Toro 🔹 |
|----------------|--------------------------------|------------------|------------|--------|----------------------------------------------------------|-------------------|---------------------|----------------------|---------------|------------|
| Plata<br>Ley c | aform<br>le Lob                | a<br>oby         |            |        |                                                          | Has ingre         | sado como Sujeto Pa | isivo - Subsecretari | ía de Evaluac | ión Social |
| Inicio / \     | /iajes<br>t <b>ro de via</b> j | jes realiz       | ados       |        |                                                          |                   |                     |                      | + Agr         | egar viaje |
| Búsqueda       | (Objeto, Des                   | stino):          |            |        |                                                          |                   |                     |                      |               |            |
| Búsque         | da                             |                  |            |        |                                                          |                   |                     |                      |               |            |
| Estado:        |                                |                  |            |        | Fecha Desde:                                             |                   | Fecha Hasta:        |                      |               |            |
| Selecci        | one una est                    | ado              |            | $\sim$ | 🗯 Fecha Desde                                            |                   | 🗯 Fecha Has         | sta                  |               |            |
| Buscar         | Limpiar                        |                  |            |        |                                                          |                   |                     |                      |               |            |
| Inicio         | Término                        | Sujeto<br>pasivo | Destino    | c      | bjeto                                                    |                   |                     |                      | Estado        | Acciones   |
| 20-12-<br>2023 | 21-12-<br>2023                 | Javiera<br>Toro  | Talca      | G      | abinete Regional y otras actividades en la Región        |                   |                     |                      | Publicado     | Editar     |
| 18-12-<br>2023 | 20-12-<br>2023                 | Javiera<br>Toro  | Valparaíso | A      | siste a Comisiones en la Cámara de Diputadas y Diputados | s y otras activid | ades                |                      | Publicado     | Editar     |

Al entrar encontrará la ventana "Registro de viaje realizado". En esta sección debe completar los campos que se muestran en el formulario:

| Audiencias - Viaje                                    | es Donativos 🛱 🔞 - Javiera Toro -                                                                                                    |
|-------------------------------------------------------|----------------------------------------------------------------------------------------------------|
| Plataforma<br>Ley de Lobb                             | Has ingresado como Sujeto Pasivo - Subsecretaría de Evaluación Social                                                                                                    |
| Inicio / <u>Viajes</u> / Crear<br>Registro de viaje r | realizado                                                                                                    |
| Sujeto pasivo                                         |                                                                                                    |
| Cargo                                                 | Subsecretaría de Evaluación Social, Ministro(a) 🗸                                                                                                    |
| Detalles del viaje                                    |                                                                                                    |
| Destino                                               | ej, Antofagasta, Chile                                                                                                    |
| Categoría                                             | Seleccione categoría 🗸                                                                                                    |
| Objeto                                                | ej, Invitación a Congreso de Innovación                                                                                                    |
| Fecha Inicio                                          | Seleccionar una fecha                                                                                                    |
|                                                       | La fecha de inicio de viaje debe ser anterior o igual a la fecha de término. La fecha de inicio no puede ser previa a la fecha de entrada en vigencia de la Ley                                                                                                    |
| Fecha Término                                         | Seleccionar una fecha                                                                                                    |
|                                                       | La fecha de término de viaje NO puede ser futura NI anterior a la fecha de inicio. La fecha de inicio no puede ser previa a la fecha de entrada en<br>vigencia de la Ley                                                                                                    |
| Costo Total                                           | \$ 0                                                                                                    |
|                                                       | El valor ingresado no puede ser vacio ni contener puntos separadores                                                                                                    |
| Desglose                                              |                                                                                                    |
|                                                       |                                                                                                    |
|                                                       | # Îtem cubierto Costo Fînanciado por                                                                                                    |
|                                                       | Sin información                                                                                                    |
|                                                       | + Agregar item cubierto                                                                                                    |
|                                                       | Al presionar el botón "Guardar y Publicar", entiendo que la información registrada será remitida al Consejo para la Transparencia, en el<br>reporte mensual consolidado, en cumplimiento del artículo 16 del decreto N°71, de 2014, del Ministerio Secretaría General de la<br>Presidencia. |
|                                                       | Guardar borrador Guardar y Publicar Cancelar                                                                                                    |

El campo "Cargo" mostrará su cargo, el cual no podrá modificar. En la parte de "Detalles del viaje" deberá informar el destino de su viaje, la categoría (el motivo de su viaje), el objetivo (campo de texto libre), la fecha de inicio (desde cuándo), la fecha de término (hasta cuándo; puede ser la misma fecha de inicio), y el costo total del viaje:

| Audiencias - Viaj              | es Donativos d                                                                                                    | 🗄 🔞 🔹 Javiera Toro 🔸          |
|--------------------------------|----------------------------------------------------------------------------------------------------|-------------------------------|
| Plataforma<br>Ley de Lobb      | Has ingresado como Sujeto Pasivo - Subse                                                                                                    | cretaría de Evaluación Social |
| Inicio / <u>Viajes</u> / Crear |                                                                                                    |                               |
| Registro de viaje i            | realizado                                                                                                    |                               |
| Sujeto pasivo                  |                                                                                                    |                               |
| Cargo                          | Subsecretaría de Evaluación Social, Ministro(a) ~                                                                                                    |                               |
| Detalles del viaje             |                                                                                                    |                               |
| Destino                        | ej. Antofagasta, Chile                                                                                                    |                               |
| Categoría                      | Seleccione categoría ~                                                                                                    |                               |
| Objeto                         | ej. Invitación a Congreso de Innovación                                                                                                    |                               |
| Fecha Inicio                   | Seleccionar una fecha                                                                                                    |                               |
|                                | La fecha de inicio de viaje debe ser anterior o igual a la fecha de término. La fecha de inicio no puede ser previa a la fecha de entrada en vigencia<br>de la Ley       |                               |
| Fecha Término                  | Seleccionar una fecha                                                                                                    |                               |
|                                | La fecha de término de viaje NO puede ser futura NI anterior a la fecha de inicio. La fecha de inicio no puede ser previa a la fecha de entrada en<br>vigencia de la Ley |                               |
| Costo Total                    | \$ 0                                                                                                    |                               |
|                                | El valor ingresado no puede ser vacio ni contener puntos separadores                                                                                                    |                               |

El costo total del viaje será producto de la sumatoria del desglose que realice en el siguiente apartado denominado "Desglose". En esta sección deberá detallar cada uno de los ítems cubiertos en el viaje. Para agregar un ítem haga clic en "Agregar ítem cubierto":

#### Desglose

|                      | # İtem cubierto              | Costo                  | Financiado por |   |
|----------------------|------------------------------|------------------------|----------------|---|
|                      |                              | Sin información        |                |   |
|                      | + Agregar ítem cubierto      |                        |                |   |
|                      |                              |                        |                |   |
| Agre                 | jar ítem cubierto            |                        |                | > |
| * Todos l            | os campos son obligatorios n | ara la definición de u | n item         |   |
|                      | os campos son obligatorios p |                        | in term        |   |
| Про                  |                              |                        |                |   |
| Seleco               | ciona uno                    |                        |                | ~ |
| Costo                |                              |                        |                |   |
| <b>\$</b> e          | . 12345                      |                        |                |   |
|                      | os separadores               |                        |                |   |
| sin punt             |                              |                        |                |   |
| Sin punt<br>Financis | la                           |                        |                | ~ |
| Financis<br>Selecc   | ione una opción              |                        |                |   |
| Financis<br>Selecc   | ione una opción              |                        |                |   |
| Financis<br>Selecc   | ione una opción              |                        |                |   |

En el botón "Tipo" se desplegará un listado de ítems como el pasaje, la estadía, la alimentación, los viáticos, la bencina y una opción de "otros". En cada uno de los ítems deberá identificar su costo y su financista, que puede ser una persona natural o persona jurídica:

| Donativo         | Agregar ítem cubierto                                             | × | G     |
|------------------|-------------------------------------------------------------------|---|-------|
| 苗 Selecci        | * Todos los campos son obligatorios para la definición de un item |   |       |
| a fecha de térm  | Тіро                                                              |   | da en |
| igencia de la Le | ✓ Selecciona uno                                                  |   |       |
| ¢ 0              | Pasaje                                                            | P |       |
| <b>&gt;</b> U    | Estadía                                                           |   |       |
| l valor ingresad | Alimentación                                                      | h |       |
|                  | Viático                                                           | μ |       |
|                  | Bencina/Combustible                                               |   |       |
|                  | Otro                                                              | J |       |
|                  | Seleccione una opción v                                           |   |       |
|                  |                                                                   |   |       |
| # fter           | Cancelar Guardar                                                  |   |       |

Una vez completados todos los campos, al final de la ventana, podrá "Guardar borrador", "Guardar y Publicar" o "Cancelar". La primera opción generará un borrador de la información que haya ingresado, pero no quedará publicado. La opción "Guardar y Publicar" guardará los datos que ingresó y se publicará en la plataforma; debe seleccionar esta opción para completar su obligación de registro. Finalmente, la opción "Cancelar" borrará la información que haya ingresado y lo redirigirá a la ventana de "Viajes"; al seleccionar esta opción no se generará un borrador ni se publicará su registro.

# d) Configuraciones

Para ingresar a las configuraciones de la plataforma, deberá hacer clic en su nombre ubicado en la parte superior derecha de la pantalla, donde se desplegarán 4 opciones; "Mi Perfil", "Mis acciones", "Cambiar de perfil" y "Cerrar sesión":

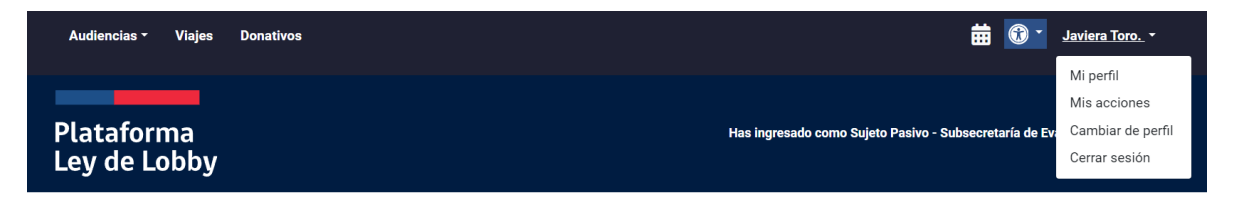

Inicio

# i. Mi perfil:

Acá podrá encontrar tres funciones "Mis datos", "Mis cargos" y "Mis asistentes técnicos".

• Modificación de mis datos y cambio de contraseña

Al ingresar a "Mis datos" tendrá acceso al detalle de sus datos de usuario y contacto, pudiendo modificarlos de ser necesario para esto debe hacer clic en el botón "Modificar Datos"

| Inicio / Mi Perfil                           |                                     |                                                                       |                 |                      |  |  |  |
|----------------------------------------------|-------------------------------------|-----------------------------------------------------------------------|-----------------|----------------------|--|--|--|
| Mis datos                                    | La opción "Fuera de oficina" ha sid | pción "Fuera de oficina" ha sido trasladada a la sección "Mis cargos" |                 |                      |  |  |  |
| Mis cargos 2<br>Mis asistentes<br>técnicos 1 | Mis datos                           |                                                                       | Modificar Datos | A Cambiar contraseña |  |  |  |
|                                              | Número de documento                 | 16743448-7 (Chile)                                                    |                 |                      |  |  |  |
|                                              | Nombres                             | Javiera                                                               |                 |                      |  |  |  |
|                                              | Apellidos                           | Toro                                                                  |                 |                      |  |  |  |
|                                              | Correo Electrónico                  | ccornejo@minsegpres.gob.cl                                            |                 |                      |  |  |  |
|                                              | Teléfono                            |                                                                       |                 |                      |  |  |  |
|                                              | Otro contacto                       |                                                                       |                 |                      |  |  |  |
|                                              | Арі Кеу                             | \$2y\$10\$h.DAjeqMJUSrLpUBn1JRZuhYL2jzYjVQkUN2CMLbVBI                 |                 |                      |  |  |  |
|                                              |                                     | Con este código puede acceder a la API de programación                |                 |                      |  |  |  |

En esta función, además podrá cambiar su contraseña haciendo clic en el botón "Cambiar contraseña" y completando los datos que le solicita el formulario:

| Inicio / Mi Perfil                           |                                 |                                                        |                 |                      |
|----------------------------------------------|---------------------------------|--------------------------------------------------------|-----------------|----------------------|
| Mis datos                                    | La opción "Fuera de oficina" ha | sido trasladada a la sección "Mis cargos"              |                 |                      |
| Mis cargos 2<br>Mis asistentes<br>técnicos 1 | Mis datos                       |                                                        | Modificar Datos | A Cambiar contraseña |
|                                              | Número de documento             | 16743448-7 (Chile)                                     |                 |                      |
|                                              | Nombres                         | Javiera                                                |                 |                      |
|                                              | Apellidos                       | Toro                                                   |                 |                      |
|                                              | Correo Electrónico              | ccornejo@minsegpres.gob.cl                             |                 |                      |
|                                              | Teléfono                        |                                                        |                 |                      |
|                                              | Otro contacto                   |                                                        |                 |                      |
|                                              | Арі Кеу                         | \$2y\$10\$h.DAjeqMJUSrLpUBn1JRZuhYL2jzYjVQkUN2CMLbVBI  |                 |                      |
|                                              |                                 | Con este código puede acceder a la API de programación |                 |                      |

• Activación y desactivación de la función "fuera de la oficina" y "recibir notificaciones"

Al ingresar a "Mis cargos" tendrá acceso al detalle de todos sus perfiles en la plataforma, las dos últimas columnas corresponden a "fuera de la oficina" y "recibir notificaciones".

Fuera de la oficina: al marcar esta opción ya no estará en el listado de sujetos pasivos disponibles de solicitarles audiencia. Por lo tanto, una vez que vuelve a estar disponible, debe acceder nuevamente a esta opción y desmarcar el casillero "Fuera de oficina". De ese modo, la plataforma de Lobby lo mostrará nuevamente como disponible ante eventuales solicitudes.

| Inicio / Mi Perfil           |                                                      |       |               |              |                  |                     |                                  |
|------------------------------|------------------------------------------------------|-------|---------------|--------------|------------------|---------------------|----------------------------------|
| Mis datos                    | Mis cargos                                           |       |               |              |                  |                     |                                  |
| Mis cargos 2                 |                                                      |       |               |              |                  |                     |                                  |
| Mis asistentes<br>técnicos 2 | Institución                                          | Cargo | Rol           | Fecha Inicio | Fecha<br>Término | Fuera de<br>oficina | Recibir<br>notificaciones<br>(*) |
|                              | Subsecretaría<br>de Bienes Comisión<br>Nacionales    |       | Sujeto Pasivo | 17-03-2022   | 16-08-2023       |                     |                                  |
|                              | Subsecretaría<br>de Evaluación Ministro(a)<br>Social |       | Sujeto Pasivo | 16-08-2023   | Indefinido       |                     |                                  |

• Solo debe utilizarse en situaciones excepcionales, en las cuales no podrá estar disponible para responder solicitudes de audiencia. Por ejemplo, frente a un periodo de licencia o vacaciones.

Recibir notificaciones: Al activar esta opción podrá recibir notificaciones que corresponden a un recordatorio vía correo electrónico para cuando le ingresa una solicitud de audiencia, notificando también a sus asistentes técnicos.

| Audiencias - Viajes                                               | Donativos                                        |                                                         |                                  |                   | ŧ                 | <b>0</b> -          | Javiera Toro 🕞                   |
|-------------------------------------------------------------------|--------------------------------------------------|---------------------------------------------------------|----------------------------------|-------------------|-------------------|---------------------|----------------------------------|
| Plataforma<br>Ley de Lobby                                        |                                                  |                                                         | Has ingresa                      | do como Sujeto    | Pasivo - Subse    | cretaría de Evi     | aluación Social                  |
| Inicio / Mi Perfil<br>Mis datos<br>Mis cargos 2<br>Mis asistentes | Mis cargos                                       |                                                         |                                  |                   |                   |                     |                                  |
| técnicos 1                                                        | Institución                                      | Cargo                                                   | Rol                              | Fecha Inicio      | Fecha<br>Término  | Fuera de<br>oficina | Recibir<br>notificaciones<br>(*) |
|                                                                   | Subsecretaría<br>de Bienes Min<br>Nacionales     | istra Ministerio de Bienes Nacionales                   | Sujeto Pasivo                    | 17-03-2022        | 16-08-2023        |                     |                                  |
|                                                                   | Subsecretaría<br>de Evaluación Min<br>Social     | istro(a)                                                | Sujeto Pasivo                    | 16-08-2023        | Indefinido        |                     | ۲                                |
|                                                                   | (*) Estas notificacione<br>pendientes de publica | es corresponden a un recordatorio vía correo elec<br>r. | ctrónico para los casos de solio | citudes de audien | cias pendientes o | le responder y      | audiencias                       |

• Mis asistentes técnicos

Al ingresar a "Mis asistentes técnicos" podrá visualizar sus asistentes técnicos, pudiendo eliminar o crear nuevos:

| Audiencias - Viajes            | Donativos               |     |                                        | 🛗 🔞 - Javiera Toro +                                                                |
|--------------------------------|-------------------------|-----|----------------------------------------|-------------------------------------------------------------------------------------|
| Plataforma<br>Ley de Lobby     |                         |     | Has ingresado como Sujeto Pasivo - Sut | Mi perfil<br>Mis acciones<br>secretaría de Et<br>Cambiar de perfil<br>Cerrar sesión |
| Inicio / Mi Perfil             |                         |     |                                        |                                                                                     |
| Mis datos                      | Mis asistentes técnicos |     |                                        | + Asistente Técnico                                                                 |
| Mis cargos 2<br>Mis asistentes |                         |     |                                        |                                                                                     |
| técnicos 1                     | 13267988-6 (Chile)      | Ana | Apellidos<br>Aliste                    | Acciones                                                                            |

Al hacer clic en "+ Asistente técnico" podrá registrar un asistente técnico que tendrá acceso a su cuenta:

| <u>Mi perfil</u> / Agregar asistente técnico                     |                              |                  |
|------------------------------------------------------------------|------------------------------|------------------|
| Asistente Técnico                                                |                              |                  |
| 1. Información Personal                                          |                              |                  |
| Identificación                                                   |                              |                  |
| Seleccione pais ~                                                | Rut/Pasaporte ej. 12345678-9 |                  |
| Nombres                                                          |                              |                  |
| ej. Juan                                                         |                              |                  |
| Apellidos                                                        |                              |                  |
| ej. Pérez                                                        |                              |                  |
| E-Mail                                                           |                              |                  |
| ej. usuario@servicio.gob.cl                                      |                              |                  |
| Teléfono                                                         |                              |                  |
| ej. 21234567                                                     |                              |                  |
| Contraseña                                                       |                              |                  |
| La contraseña con que su asistente técnico ingresará al sistema. |                              |                  |
|                                                                  |                              | Cancelar Guardar |

# Una vez completado el formulario deberá hacer clic en el botón "Guardar".

• La creación del asistente técnico es una atribución exclusiva del sujeto pasivo.

ii. Función Calendario

Para acceder al calendario debe dirigirse al icono ubicado en el costado superior derecho, acá podrá visualizar la agenda de sus audiencias aceptadas:

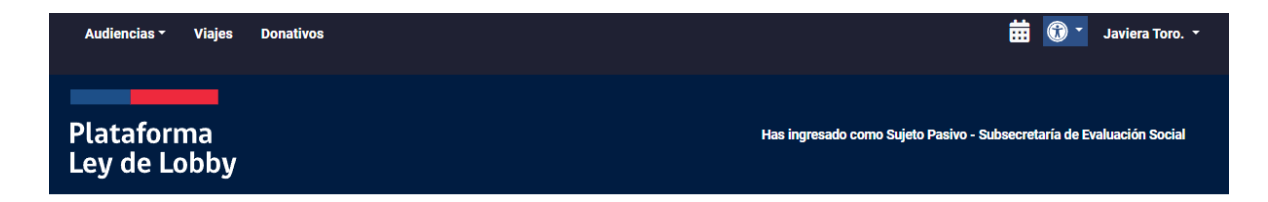

 Calendario

 Hoy C

 4 - 10 ago 2024
 Moy C

 2
 dom 4
 lun 5
 mar 6
 mié 7
 jue 8
 vie 9
 sáb 10

 7
 dom 4
 lun 5
 mar 6
 mié 7
 jue 8
 vie 9
 sáb 10

 7
 dom 4
 lun 5
 mar 6
 mié 7
 jue 8
 vie 9
 sáb 10

 7
 dom 4
 lun 5
 mar 6
 mié 7
 jue 8
 vie 9
 sáb 10

 7
 dom 4
 lun 5
 mar 6
 mié 7
 jue 8
 vie 9
 sáb 10

 7
 dom 4
 lun 5
 mar 6
 mié 7
 jue 8
 vie 9
 sáb 10

 7
 dom 4
 lun 5
 mar 6
 mié 7
 jue 8
 vie 9
 sáb 10

 9
 lon 1
 lon 1
 lon 1
 lon 1
 lon 1
 lon 1
 lon 1

 10
 lon 1
 lon 1
 lon 1
 lon 1
 lon 1
 lon 1
 lon 1
 lon 1
 lon 1
 lon 1
 lon 1
 lon 1
 lon 1
 lon 1
 <thlon 1</th>
 lon 1
 lon 1

Se desplegará el calendario la agenda semanal de sus audiencias aceptadas:

Presionando la cita podrá obtener más información de esta y acceder al formulario de la solicitud haciendo clic en el botón "ver solicitud":

| 10 ago | 2024                                       | Ноу                  |
|--------|--------------------------------------------|----------------------|
| dom 4  | Detalles de la Audiencia                   | × sáb                |
|        | Sujeto Activo: Datos Prueba                |                      |
|        | Tema: DATOS DE PRUEBA, FAVOR OMITIR        |                      |
|        | Fecha: viernes, 9 de agosto de 2024, 11:00 |                      |
|        | Lugar: Teatinos 92                         |                      |
|        |                                            |                      |
|        |                                            | Cerrar Ver Solicitud |
|        |                                            | _                    |

# 5. Preguntas frecuentes

- a) Sujeto pasivo y activo
  - ¿Puedo modificar los datos de otro sujeto pasivo? No, cuando se trata de actualizar información personal de un sujeto pasivo (correo y teléfono) solo este puede hacerlo. Sin embargo, si ellos estuvieren impedidos de realizar esta acción, se puede enviar un requerimiento con el nombre y Rut junto con los datos que desean modificar a <u>lobby@minsegpres.gob.cl</u>
  - ¿Cómo se notifica al sujeto activo la respuesta de la solicitud de audiencia? Dependerá del medio de contacto que registre el sujeto activo en la plataforma, en caso de ser correo electrónico la plataforma le enviará una alerta. En el caso de ser teléfono u otro medio de contacto, se deberá tomar contacto con el sujeto activo.
  - ¿Cómo puedo recuperar mi clave de acceso a la plataforma? En la página de inicio de la plataforma encontrará el botón "No recuerdo mi clave" luego deberá seguir las instrucciones que se entregan.
  - 4. ¿Qué pasa si me doy cuenta de que la solicitud de audiencia no estaba dirigida a mí? Puede derivar la solicitud de audiencia al sujeto pasivo que corresponda. Como buena práctica, se recomienda que, previa encomendación, tome contacto con el sujeto activo para corroborar que efectivamente se realizó mal la solicitud e informarle el procedimiento.
  - ¿En qué casos se puede utilizar el estado "Fuera de la Oficina"?
     Cuando el sujeto pasivo de forma excepcional no se encuentre disponible para responder o realizar audiencias. Por ejemplo, por

encontrarse en comisión de servicio o con licencia médica. El estado deberá modificarse una vez se reintegre a las funciones.

- 6. ¿Puedo reactivar una audiencia rechazada o cancelada? Sí, excepcionalmente se puede reactivar la solicitud. La acción debe ser solicitada y gestionada por el Administrador Institucional.
- ¿Qué pasa si participa más de un sujeto activo en la audiencia? Todos los sujetos activos deberán ser registrados en el formulario de la audiencia.
- ¿Qué hacer si el sujeto activo que solicitó la audiencia no asiste a la reunión? El sujeto pasivo o su asistente técnico podrá cancelar o reagendar la audiencia.
- ¿Qué hacer si el sujeto pasivo aceptó la reunión, pero necesita cancelarla o reagendarla? Se podrá realizar la acción a través de la plataforma. Se recomienda tomar contacto con el sujeto activo para informar la acción.
- 10. ¿Puedo registrar una audiencia ya realizada entre los sujetos que no fue solicitada a través de la plataforma? Todas las audiencias se deben solicitar o gestionar mediante el formulario de solicitud de audiencia. Sin embargo, si no se realizó la solicitud previa audiencia, el sujeto pasivo o asistente técnico deberá realizar el registro. Para lo anterior es importante contar con toda la información requerida en el formulario de solicitud.
- ¿Existe la obligación de responder a todas las solicitudes de audiencia? Todas las solicitudes de audiencia deberán ser respondidas, teniendo tres opciones; rechazar, aceptar y encomendar (derivar).
- ¿Puedo rechazar una solicitud de audiencia? Sí, las solicitudes de audiencia pueden ser rechazadas, se recomienda especificar las razones del rechazo en el recuadro habilitado para aquello. Sin embargo, se deberá considerar la no transgresión de la igualdad de trato ante un eventual rechazo.
- ¿Cuánto plazo tengo para responder a una solicitud de audiencia? El sujeto pasivo deberá pronunciarse dentro de 3 días hábiles.

## b) Asistente técnico

- 14. ¿Qué acciones puede realizar un asistente técnico en la plataforma? Puede realizar las mismas acciones que los sujetos pasivos; Gestionar la respuesta a solicitudes de audiencia, registrar y publicar audiencias, viajes y donativos del sujeto pasivo.
- 15. ¿Quién puede crear a un asistente técnico? Solo el sujeto pasivo podrá crear a sus asistentes técnicos.
- 16. ¿Cuántos asistentes técnicos se pueden crear? No existe un número máximo de asistentes técnicos.

17. ¿Se pueden eliminar asistentes técnicos que ya no están cumpliendo dicha función? Sí, el mismo sujeto pasivo podrá realizar la eliminación.

## c) Viajes y donativos

- 18. ¿Qué hacer si erróneamente se crea dos veces un mismo registro de viaje o donativo? El administrador de la plataforma puede eliminar la acción registrada, por tanto, se deberá tomar contacto con él o ella.
- 19. ¿Cómo ingreso un donativo si no cuento con toda la información necesaria? El sujeto pasivo deberá solicitar la información para poder registrar el donativo.
- 20. ¿Qué valores se agregan en costo de viaje? Se deberá agregar pasaje, estadía, alimentación u otro tipo de gasto.